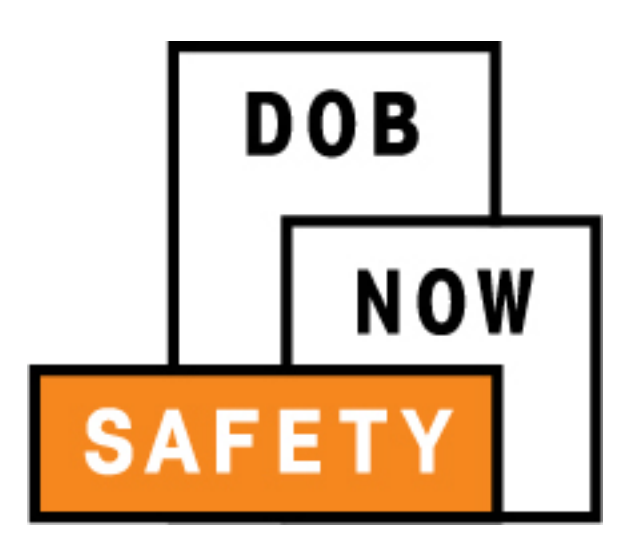

New York City Department of Buildings

# **DOB NOW: Safety**

## **Boilers Compliance Filing User Manual**

This user manual is a dynamic document that is continually edited and updated. Please check the New York City Department of Buildings website to download the most current user manual.

August 9, 2017

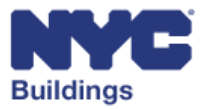

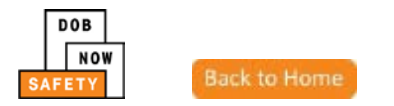

# **Introduction**

## DOB NOW: Safety Overview

As part of our efforts to streamline operations and improve how we interact with customers, the Department of Buildings (DOB) is launching DOB NOW: *Safety*. Using this system, industry users can create, view, submit, and make payments for compliance filings and associated documents.

The purpose of this User Manual provides step-by-step instructions for how the Insurance Agency Inspector, Master Plumber, Oil Burner Installer, High Pressure Boiler Operator, and Owner can access DOB NOW: *Safety* to work with Boilers compliance filings. The manual is organized in sections that correspond to the tasks that these roles will need to perform in the new system. Screenshots have been included to guide the roles through these tasks.

# DOB NOW: Safety Support Contact Information

If you have any issues or questions on DOB NOW: *Safety*, please visit the below link to fill out a form describing your problem and submit it to DOB.

Website: www.nyc.gov/dobnowhelp

# **Objectives and Goals**

The objective of this document is to provide assistance to industry users on how to navigate the new DOB NOW application and it describes the steps needed to complete the different types of filings for *Safety* Boilers. This includes filing a Boiler Inspection Report, Boiler Extensions, and making civil penalties' payments.

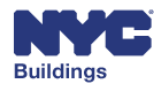

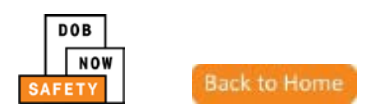

# **Identifying Unique User Actions**

Some actions may only be performed by specific industry users. Throughout the manual, the following images will appear in the section header if the action requires a specific user(s) to perform:

| Image | Industry User                 |
|-------|-------------------------------|
| IA    | Insurance Agency Inspector    |
| MP    | Master Plumber                |
| OBI   | Oil Burner Installer          |
| HP    | High Pressure Boiler Operator |
| 0     | Owner                         |

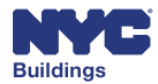

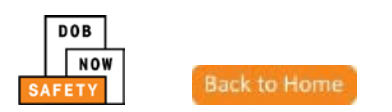

# **Contents**

Please Note: Section may require a specific user(s) to complete. If you are not the specified user, you may view the section as read-only. Sections requiring a specific user will be noted as such.

#### Access DOB NOW: Safety and Get Oriented MP OBI HP 0 Access DOB NOW Safety Boilers Dashboard Orientation HP 0 **Understand Dashboard Columns** Navigate Boiler Inspection Report Radio Buttons **Perform Filing Actions** • DOB NOW: Safety Application Features I MP OBI HP 0 Understand the Safety Ribbon **Understand Required Fields Understand Form and Property Detailed Information** Understand History Trace Button ٠ • Understand Property Profile Button Understand Payment History Button • Save and File IA MP OBI HP Navigate a Report Make a Payment Make a Payment for Multiple Deviecs •

• Understand Bounced/No Good Check

## Create Boiler Inspection Report **IA** MP OBI HP

#### View General Information

- Enter Filing Information
- Search By
  - Perform BNR
- View List of Boilers Selected
- Enter Property Information
- Enter Owner Information

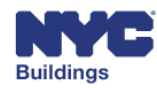

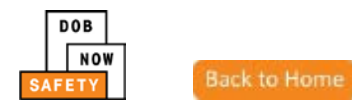

- Enter Applicant Information
- Save a Report

#### View Device Details

- Enter Boiler Information
- Manage Defect
  - Subsequent Report: Update Defect Status

**Upload Documents** 

Perform Statements & Signatures

File a Report

## Create Boiler Extension Request IA MP OBI HP O

View General Information

- Search By
- Enter Property Information
- Enter Owner Information
- Enter Applicant Information
- Enter Justification
- Save a Report

View Boiler Details

Upload Documents

Perform Statements & Signatures

File a Report

## Make Civil Penalties Payment MP OBI HP O

## Appendix

DOB NOW: Safety Filing Numbers

DOB NOW: Safety Terms

<u>Acronyms</u>

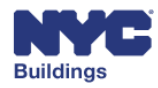

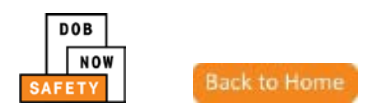

# Access DOB NOW: Safety and Orientation I MP OBI HP O

We recommend that you use Internet Explorer 9.0 and above to access DOB NOW: Safety.

This section will guide you through how to access DOB NOW: *Safety* and help to get you familiar with navigating between different screens in the system. Screenshots will direct your attention to key features and a step-by-step guide will explain how to use them.

## Access DOB NOW: Safety

| DOB<br>NOW | DOB NOW<br>Submit Filings, Payments, an                                                                  | d Requests to the NYC Departmen                                                                                 | t of Buildings                               | 311 Search all NYC.gov websites                           |
|------------|----------------------------------------------------------------------------------------------------|----------------------------------------------------------------------------------------------------|----------------------------------------------|-----------------------------------------------------------|
|            | Search<br>DOB NOW will be released in pha<br>available in DOB NOW.<br>Select a search category and enter | ses over the coming years. Currently only to a contract of the coming the second second second second second se | façade, plumbing, sprinkler and standp<br>s. | pipe filings are                                          |
|            | Address                                                                                                  |                                                                                                    |                                              | Welcome                                                   |
|            | House Number<br>Enter House Number                                                                       | Street Name<br>Enter Street Name<br>Search                                                                      | Borough<br>Select Borough                    |                                                           |
|            | Building Identificatior                                                                                  | ı Number (BIN)                                                                                                  |                                              | Can't access your account?<br>Need more help? Contact us. |
|            | Borough, Block, Lot                                                                                      |                                                                                                    |                                              |                                                           |

Navigate to the DOB NOW login page by going to the following link: <u>www.nyc.gov/dobnow</u>

1. Enter your Username and Password and click **Login**. *This is the same username and password that you have created for eFiling. If your account information is incorrect, you will need to update your information in the eFiling system.* 

Note: If you enter an invalid username and password combination, you will see an error message and will not be able to login.

| Notification                                     |  |
|--------------------------------------------------|--|
| Password entered is incorrect. Please try again. |  |

If your account has been flagged or deactivated by DOB, you will also see an error message and will not be able to log in.

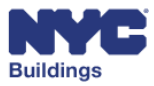

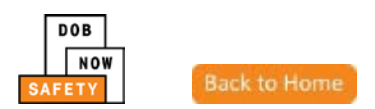

 If there is an issue with your login, clicking on Can't access your account? will bring up a message with a link <u>www.nyc.gov/dobefiling</u> where you can manage your account or reset your password.

| Contact Us                                                                                                    | × |
|----------------------------------------------------------------------------------------------------|---|
| If you don't already have an account, or if you can't<br>remember the password, you can register or change your<br>account settings on the <b>eFiling</b> website at<br>www.nyc.gov/dobefiling. |   |
| ОК                                                                                                    |   |

If you do not have a confirmed **eFiling** account, you will not be able to login to DOB NOW: Safety.

Once you have successfully logged in, navigate to DOB NOW: *Safety* by clicking on the DOB NOW: *Safety* icon. A pop-up will appear next to the DOB NOW: *Safety* icon. Click **Boilers** to continue to the DOB NOW: *Safety* Boilers dashboard.

| Buildings                                                                                                    | 311 | Search all NYC.gov websites                                                         |
|----------------------------------------------------------------------------------------------------|-----|-------------------------------------------------------------------------------------|
| DOB NOW<br>Submit Filings, Payments, and Requests to the NYC Department of Buildings                                                                                                    |     | Welcome, OWNER FIRST OWNER LAST<br>BOILERSOWNER@GMAIL.COM<br>Need Help?<br>Sign Out |
| Welcome! DOB NOW provides robust online accounts, making it easier to submit applications, make payments, schedule appointments, check the status of an application or inspection, pull permits, and make renewals. |     |                                                                                     |
| Façade Compliance Filings are available under <b>DOB NOW: Safety</b> .                                                                                                    |     |                                                                                     |
| Plumbing, Sprinkler, and Standpipe Job Filings are available under DOB NOW: Build.                                                                                                    |     |                                                                                     |
| Get started by selecting a component below.                                                                                                    |     |                                                                                     |
| DOB<br>NOW<br>BUILD<br>BUILD                                                                                                    |     |                                                                                     |

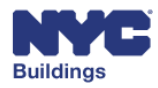

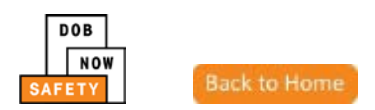

## Boilers Dashboard Orientation IA MP OBI HP O

After logging in, the system will display the Boilers main dashboard. The numbers correspond to the list below that outlines the buttons and fields, and describes the actions that you can take.

- 1. NYC.com Link: Link to the NYC.gov homepage.
- 2. **311 Link:** Link to the 311 homepage.
- 3. Logged User: Identifies the User Name and System Role associated with the user account.
- 4. Sign Out: Sign out of the DOB NOW system.
- 5. **Boiler Inspection Report:** Create a new Boiler Inspection Report.
- 6. Boiler Extension Request: Create a new Boiler Extension Request.
- 7. Make Civil Penalties Payments: Click to make payments for any civil penalties.
- 8. **Dashboard Menu:** Use to switch between the Main Dashboard, Boilers Dashboard, and Facades Dashboard.

|        | NYC Buildings                     |                                           |                  |                |                           | 311 Search all NYC. | gov websites                |                      |
|--------|-----------------------------------|-------------------------------------------|------------------|----------------|---------------------------|---------------------|-----------------------------|----------------------|
| SAFE   | NOW<br>Submit Filings             | , Payments, and Requests to th            | e NYC Department | t of Buildings | 2                         | 3 Welcome           | OWNER FIRST OWNER<br>Need H | LAST<br>Ielp?<br>Out |
| Boil   | ers Compliance Fili               | ngs Dashlepard                            |                  |                |                           |                     |                             |                      |
|        | 5                                 | 6                                         | 7                |                |                           |                     | 8                           | 3                    |
| +      | Boiler Inspection Report 🛛 🕂 Boil | ler Extension Request 🛛 🕂 Make Civil Pena | alties Payment   |                |                           |                     | E Dashboard Menu            |                      |
|        |                                   |                                           | -                |                |                           | _                   |                             | - 1                  |
| Boiler | Inspection Reports Boiler Exte    | ension Requests Boilers Not Registered    | i .              |                |                           |                     |                             |                      |
|        |                                   |                                           |                  |                |                           | 1                   |                             | rach                 |
|        | Not ready to file                 | Ready to file                             | Filed            |                |                           |                     |                             | resit                |
|        | Tracking #                        | Location                                  | Owner            | Defects Exists | Compliance Report Status  | Report Type         | Inspection Type             | Pres                 |
|        |                                   |                                           |                  |                |                           |                     |                             |                      |
|        | 2017-10000012345Y0004-1477        | 280 BROADWAY MANHATTAN                    | OWNER FIRST OWN  | Yes            | Pre-Filing                | Subsequent          | External                    | Low                  |
|        | 2017-10000080815N0001-1476        | 36 BROADWAY MANHATTAN                     | OWNER FIRST OWN  | Yes            | Rejected - Filing Fee Due | Initial             | External                    | Low                  |
|        | 2017-10000012345Y0044-1451        | 280 BROADWAY MANHATTAN                    | OWNER FIRST OWN  | No             | Pre-Filing                | Initial             | Internal                    | High                 |
|        | 2017-10000012345Y0044-1430        | 280 BROADWAY MANHATTAN                    | OWNER FIRST OWN  | No             | Pre-Filing                | Initial             | Internal                    | High                 |

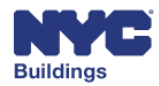

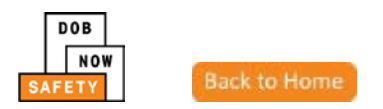

- 9. Boiler Inspection Reports Tab: View Boiler Inspection Reports sorted by *Not Ready to File, Ready to File,* or *Filed* with DOB.
- 10. Boiler Extension Requests Tab: View Boiler Extension Requests submitted to DOB.
- 11. Boiler Not Registered Tab: View Boiler Not Registered submitted to DOB.
- 12. Pay Now: Use to make payment for any number of selected Due reports.
- 13. Refresh button: Refreshes the data to display the most recent information.
- 14. Not ready to file: Lists all reports that are not ready to file.
- 15. Ready to file: Lists all reports that are ready to file.
- 16. Filed: Lists all reports that are filed.
- List of grid columns: Group #, Tracking #, Location, Owner, Defects Exist, Compliance Report Status, Report Type, Inspection Type, Pressure Type, Payment Status, Created Date, and Actions. Relevant data is displayed in each column for each type of filing/request. Each contain their own unique columns of information:
- 18. View: Directs you to the compliance filing.
- 19. Delete: Directs you to delete the filing.

| Boil        | oilers Compliance Filings Dashboard                                                                                                    |                                                                                                    |                                                                                               |                                          |                                                                                     |                                                          |                                                     |           |
|-------------|----------------------------------------------------------------------------------------------------|----------------------------------------------------------------------------------------------------|-----------------------------------------------------------------------------------------------|------------------------------------------|-------------------------------------------------------------------------------------|----------------------------------------------------------|-----------------------------------------------------|-----------|
| +<br>Boiler | + Boiler Inspection root + Boiler Extension Requests + Make Citvil 1 ties Payment<br>9 10 11 Boiler Inspection Reports Boiler Extension Requests Boilers Not Registered 12 13 |                                                                                                    |                                                                                               |                                          |                                                                                     |                                                          |                                                     |           |
|             | Not ready to file 14                                                                                                    | Ready to file 15                                                                                                | Filed 16                                                                                      |                                          |                                                                                     |                                                          | Pay Now                                             | C Refresh |
| 17          | Tracking #                                                                                                    | Location                                                                                                    | Owner                                                                                         | Defects Evists                           | Compliance Report Status                                                            | Report Type                                              | Inspection Type                                     | Actions   |
| 17          | Tracking #                                                                                                    | Location                                                                                                    | Owner                                                                                         | Defects Exists                           | Compliance Report Status                                                            | Report Type                                              | Inspection Type                                     | Actions   |
| 17          | Tracking #<br>2017-10000012345Y0004-1477                                                                                                    | Location<br>280 BROADWAY MANHATTAN                                                                              | Owner OWNER FIRST OWN                                                                         | Defects Exists<br>Yes                    | Compliance Report Status<br>Pre-Filing                                              | Report Type Subsequent                                   | Inspection Type                                     | Actions   |
| 17          | Tracking #<br>2017-10000012345Y0004-1477<br>2017-10000080815N0001-1476                                                                                                    | Location<br>280 BROADWAY MANHATTAN<br>36 BROADWAY MANHATTAN                                                     | Owner OWNER FIRST OWN OWNER FIRST OWN                                                         | Defects Exists<br>Yes<br>Yes             | Compliance Report Status Pre-Filing Rejected - Filing Fee Due                       | Report Type       Subsequent       Initial               | Inspection Type<br>External<br>External             | Actions   |
| 17          | Tracking #<br>2017-10000012345Y0004-1477<br>2017-10000080815N0001-1476<br>2017-10000012345Y0044-1451                                                                          | Location<br>280 BROADWAY MANHATTAN<br>36 BROADWAY MANHATTAN<br>280 BROADWAY MANHATTAN                           | Owner       OWNER FIRST OWN       OWNER FIRST OWN       OWNER FIRST OWN       OWNER FIRST OWN | Defects Exists Yes Yes No                | Compliance Report Status Pre-Filing Rejected - Filing Fee Due Pre-Filing            | Report Type       Subsequent       Initial               | Inspection Type<br>External<br>External<br>Internal | Actions   |
|             | Tracking #<br>2017-10000012345Y0004-1477<br>2017-10000080815N0001-1476<br>2017-10000012345Y0044-1451<br>2017-10000012345Y0044-1430                                            | Location<br>280 BROADWAY MANHATTAN<br>36 BROADWAY MANHATTAN<br>280 BROADWAY MANHATTAN<br>280 BROADWAY MANHATTAN | Owner<br>OWNER FIRST OWN<br>OWNER FIRST OWN<br>OWNER FIRST OWN<br>OWNER FIRST OWN             | Defects Exists<br>Yes<br>Yes<br>No<br>No | Compliance Report Status Pre-Filing Rejected - Filing Fee Due Pre-Filing Pre-Filing | Report Type       Subsequent       Initial       Initial | Inspection Type<br>External<br>External<br>Internal | Actions   |

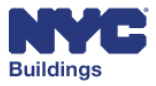

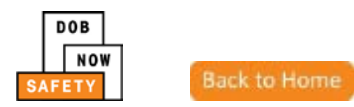

## **Understand Dashboard Columns**

This section guides you through the actions that you can take from each tab on the grid. For example, the default *Boiler Inspection Report* grid has the following columns: *Group #, Tracking #, Location, Owner, Defects Exist, Compliance Report Status, Report Type, Inspection Type, Pressure Type, Payment Status, Created Date,* and *Actions.* Within each column, you can perform a compliance filing column search.

| Group #  | Tracking #                | Location                 | Owner 🔻   | Defects Exists | Compliance Report Status | Report Type |
|----------|---------------------------|--------------------------|-----------|----------------|--------------------------|-------------|
|          |                           |                          |           |                |                          |             |
| 0000024  | 2017-10000012345N0123-624 | 280 BROADWAY MANHATTAN   | OWNER FIR | No             | Pre-Filing               | Initial     |
| 0000022  | 2017-30000067298N0001-616 | 150 55 STREET BROKLYN    | OWNER FIR | Yes            | Pre-Filing               | Initial     |
| 0000022  | 2017-30000067298N0003-617 | 150 55 STREET BROKLYN    | OWNER FIR | No             | Pre-Filing               | Initial     |
| 00000021 | 2017-30000114010N0001-605 | 7 BUSHWICK PLACE BROKLYN | OWNER FIR | Yes            | Pre-Filing               | Initial     |

You can search for specific filings, sort columns, and choose which columns appear in the dashboard grid.

- **Column Sort:** Click the **dropdown button** (  $\sim$  ) next to each column to sort the results by ascending or descending order.
- **Column Search:** Type a value in one or more fields to search for and display only those filings that contain the searched for value. For example, if you type **Pre-Filing** in the **Compliance Report Status** column, only jobs with a Pre-Filing type will be displayed.

Each compliance filing listed within the grid can be viewed by either double-clicking the record (row), or

clicking the desired row under the *Actions* column (using the <sup>margen</sup> icon). When clicked (or double-clicked anywhere within the row), a pop-up message is displayed showing the Filing Number and the status of the report that is about to open, with the option to proceed (Yes) or Cancel (No).

| View Boiler Inspection Report ×                |  |  |
|------------------------------------------------|--|--|
| Boiler Inspection #: 2017-10000012345N0123-624 |  |  |
| Report Status: Pre-Filing                      |  |  |
| Yes No                                         |  |  |

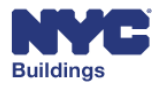

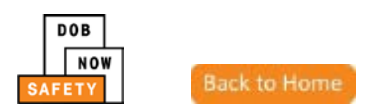

## **Navigate Boiler Inspection Reports Radio Buttons**

The user may further sort Boiler Inspection Reports within the DOB NOW system by selecting the corresponding radio button: *Not ready to file, Ready to file,* or *Filed*.

- *Not ready to file* will display all reports with the pre-filing status.
- *Ready to file* will display all reports with all required information completed and filing fees paid, if applicable.
- *Filed* will display all reports that have been filed with DOB.

| DOB<br>NOW<br>SAFETY | <b>DOB NOW</b><br>Submit Filings, Paym                                               | ents, and Requests to the | NYC Depar  | tment of Buil  | dings      |  |  |
|----------------------|--------------------------------------------------------------------------------------|---------------------------|------------|----------------|------------|--|--|
| <b>Boilers</b> Con   | Boilers Compliance Filings Dashboard                                                 |                           |            |                |            |  |  |
| + Boiler Inspec      | + Boiler Inspection Report + Boiler Extension Request + Make Civil Penalties Payment |                           |            |                |            |  |  |
| Boiler Inspection    | Reports Boiler Extension Request                                                     | Boilers Not Registered    |            |                |            |  |  |
| Not ready            | to file Ready t                                                                      | o file Filed              |            |                |            |  |  |
| Group #              | Tracking #                                                                           | Location                  | Owner      | Defects Exists | Compliand  |  |  |
| 00000116             | 2016-10000001111N0001-1412                                                           | 280 BROADWAY MANHATTAN    | APPLE ROME | No             | Pre-Filing |  |  |

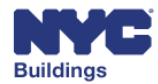

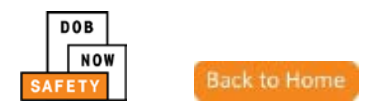

## **Perform Filing Actions**

Under the *Filed* radio button, the user may perform a number of actions on a report by clicking the Filing Actions dropdown menu.

| Ready to file Select |            |                |                                 |             |                 |               |                |            |              |                  |        |
|----------------------|------------|----------------|---------------------------------|-------------|-----------------|---------------|----------------|------------|--------------|------------------|--------|
|                      | Owner      | Defects Exists | Compliance Report Status        | Report Type | Inspection Type | Pressure Type | Payment Status | Filed Date | Created Date | Filing Actions   | Action |
| ITROSE AVENUE BROKL  | APPLE ROME | Yes            | Accepted - Civil Penalties Due  | Initial     | External        | Low Pressure  | Paid           | 06/05/2017 | 06/05/2017   | Select Action    | 0      |
| ITROSE AVENUE BROKL. | APPLE ROME | Yes            | Accepted                        | Initial     | External        | Low Pressure  | Paid           | 06/05/2017 | 06/05/2017   | Select Action    | Ø      |
| CH AVENUE BROKLYN    | APPLE ROME | Yes            | Payment Verification In Progre- | Subsequent  | External        | Low Pressure  | Paid           | 06/05/2017 | 06/05/2017   | Select Action    | Ø      |
| CH AVENUE BROKLYN    | APPLE ROME | Yes            | Payment Verification In Progre- | Initial     | External        | Low Pressure  | Paid           | 06/05/2017 | 06/05/2017   | Select Action    | G      |
| VARD AVENUE STATEN   | APPLE ROME | No             | Payment Verification In Progre  | Subsequent  | External        | Low Pressure  | Paid           | 06/02/2017 | 06/02/2017   | Select Action    | Ø      |
| VARD AVENUE STATEN   | APPLE ROME | Yes            | Accepted                        | Subsequent  | External        | Low Pressure  | Paid           | 06/02/2017 | 06/02/2017   | Select Action    | Ø      |
| VARD AVENUE STATEN   | APPLE ROME | Yes            | Accepted - Civil Penalties Due  | Initial     | External        | Low Pressure  | Exempted       | 06/02/2017 | 06/02/2017   | Colore Antonio - | 0      |

The user may:

- File Extension: The user creates an extension request for the filing. See the <u>Create Boiler Extension Request</u> section of the manual.
- Pay Civil Penalty: The user may pay a civil penalty. See the <u>Make Civil</u> <u>Penalties Payment</u> section of the manual.
- File Subsequent: The user may file a subsequent filing. See the <u>Create Boiler</u> <u>Inspection Report</u> section of the manual.

| Created Date | Filing Actions Actions                |
|--------------|---------------------------------------|
|              |                                       |
| 06/05/2017   | Select Action 🔻 🧉                     |
| 06/05/2017   | Select Action  🧭                      |
| 06/05/2017   | File Extension<br>Pay Civil Penalties |
| 06/05/2017   | File Subsequent                       |

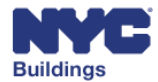

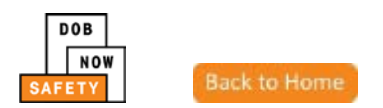

# DOB NOW: Safety Application Features **IA MP OBI HP O**

This section of the manual describes the common features that are found in DOB NOW: *Safety*. These features will help you to navigate DOB NOW: Safety to display information related to your filings.

## **Understand the Safety Ribbon**

At the top of each form a ribbon displays the current filing status. When the report has first been opened, the *Pre-Filing* status will be highlighted in orange on the form, until the application has been saved for the first time. Once the filing has been saved for the first time, additional statuses will be displayed as shown below.

| Pre-Filing | QA Supervisor Review | QA Review | Accepted/Rejected |
|------------|----------------------|-----------|-------------------|
|            |                      |           |                   |

## **Understand Required Fields**

On all forms required fields are notated by a red asterisk (\*). These fields must have data input in order to file with DOB. Optional non-required fields can have data input at the discretion of the filer.

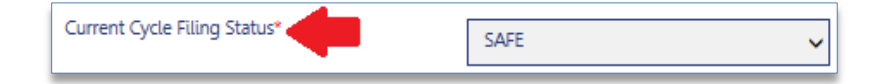

## **Understand Form and Property Detailed Information**

On all compliance filing forms, the following buttons are displayed:

|  | 📀 Dashboard | <b>່ງ</b> Payment History | ා History Trace | <sup>ອ</sup> Property Profile |
|--|-------------|---------------------------|-----------------|-------------------------------|
|--|-------------|---------------------------|-----------------|-------------------------------|

- History Trace
- Property Profile

On forms where payments are required, the following button will display:

Payment History

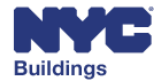

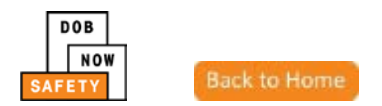

## **View Filing History Trace**

When clicked, the following pop-up screen displays with the list of actions taken on the filing. This information is read only. Clicking the **Close** button will close the pop-up screen.

| History Trace                                      |                   |               |          | ×                    |
|----------------------------------------------------|-------------------|---------------|----------|----------------------|
| Action 1                                           | Person            | Person Type   | Comments | ✓ Created On 5 ✓     |
| Boiler inspection report is filed and<br>accepted. | BOILERS INSPECTOR | External User |          | 5/1/2017 10:19:31 AM |
|                                                    |                   |               |          |                      |
|                                                    |                   |               |          |                      |
|                                                    |                   |               |          |                      |
|                                                    |                   |               |          |                      |
|                                                    |                   |               |          |                      |
| Total Items: 1                                     |                   |               |          |                      |
|                                                    | ✓ items per page  |               |          | 1 - 1 of 1 items     |
|                                                    |                   |               | 6        |                      |
|                                                    |                   |               | Close    |                      |

- 1. Action: The type of action taken.
- 2. **Person**: The person who performed the action.
- 3. **Person Type**: The person's user role in the process.
- 4. **Comments**: Comments related to the action.
- 5. **Created On**: The date the action was performed.
- 6. **Close button**: When the Owner is finished viewing the History Trace, clicking the *Close* button will close the pop-up screen.

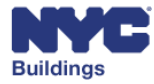

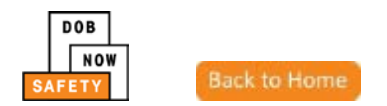

## **View Property Profile**

When clicked, the following pop-up screen displays the property profile detail related to the filing. This information is read only. Clicking the **Close** button will close the pop-up screen.

| roperty Profile                                                                                                    |                                                                                 |                                                                              |                                             |
|----------------------------------------------------------------------------------------------------|---------------------------------------------------------------------------------|------------------------------------------------------------------------------|---------------------------------------------|
| 265 WEST 37 STREET                                                                                                    | MANHATTAN 10018                                                                 | BIN#10                                                                       | 014453                                      |
| 8 AVENUE 5<br>WEST 37 STREET 2                                                                                                    | 540 - 552<br>265 - 269                                                          |                                                                              |                                             |
| Building Character                                                                                                    | istics                                                                          |                                                                              |                                             |
| Health Area                                                                                                    | Tax Block                                                                       | Census Tract                                                                 | Tax Lot                                     |
| Community Board                                                                                                    | Condo                                                                           | Buildings on Lot                                                             | -<br>Vacant                                 |
| 105                                                                                                    | NO                                                                              | 1                                                                            | NO                                          |
| Cross Street(s)<br>7 AVENUE, 8 AVENUE                                                                                                    | DOB Special Place Name                                                          | DOB Building Remarks                                                         | Landmark Status                             |
| Special Status                                                                                                    | Local Law                                                                       | Loft Law                                                                     | SRO Restricted                              |
| N/A                                                                                                    | NO                                                                              | NO                                                                           | NO                                          |
| TA Restricted<br>NO                                                                                                    | UB Restricted<br>NO                                                             | Environmental<br>Restrictions<br>N/A                                         | Grandfathered Sign<br>NO<br>Legal Adult Use |
| City Owned<br>NO                                                                                                    | Additional BINs for<br>Building                                                 | Special District<br>GC - GARMENT CENTER                                      | NU                                          |
| This property is located in an area the<br>Tidal Wetlands Map Check<br>Freshwater Wetlands Map Check<br>Coastal Erosion Hazard Area Map Check<br>Special Flood Hazard Area Map Check | at may be affected by the followin<br>No<br>No<br>heck: No<br>sck: No           | ıg:                                                                          |                                             |
| Department of Finance Building<br>Classification:                                                                                                    | L1-LOFT BUILDINGS                                                               |                                                                              |                                             |
| Please Note: The Department of Financ<br>of the structure. To determine the legal                                                                                                    | e's building classification informatic<br>use of a structure, research the reco | on shows a building's tax status, whi<br>rds of the Department of Buildings. | ich may not be the same as the legal use    |
|                                                                                                    | cı                                                                              | ose                                                                          |                                             |

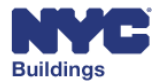

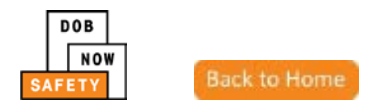

#### **View Payment History**

When clicked, the *Payment History* pop-up screen displays a list of all payments related to the filing. This information is read only.

| Payment History  |                 |             |       |           |            |       |                  | ×                |
|------------------|-----------------|-------------|-------|-----------|------------|-------|------------------|------------------|
| Invoice Number 🗡 | Merchant Amount | Service Fee | ~     | Total Amo | Fee Type   | ~ Tra | insaction Date ~ |                  |
| 100007793        | \$30.00 2       | \$0.00 3    |       | \$30.00 4 | Filing Fee | 5 04/ | /07/2017 6       |                  |
| Total Items: 1   |                 |             |       |           |            |       |                  |                  |
|                  |                 |             |       |           |            |       |                  |                  |
|                  |                 |             |       |           |            |       |                  |                  |
|                  |                 |             |       |           |            |       |                  |                  |
| I< < 1 /1        | ▶ ▶  20 ∨ item  | s per page  |       |           |            |       |                  | 1 - 1 of 1 items |
|                  |                 |             |       |           |            |       |                  |                  |
|                  |                 |             | Close |           |            |       |                  |                  |

- 1. Invoice Number
- 2. Merchant Amount
- 3. Service Fee
- 4. Total Amount
- 5. Fee Type
- 6. Transaction Date
- 7. Close button

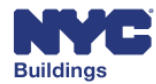

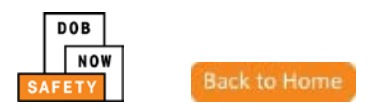

#### Save and File IA MP OBI HP

The user may **Save** and **File** Boiler Inspection Reports by clicking the respective buttons. The Save button may be clicked at any time in the filing process to save data entry. The File button may only be clicked once all required information and signatures are complete.

| N                    | Buildings                                                                            |
|----------------------|--------------------------------------------------------------------------------------|
| DOB<br>NOW<br>SAFETY | DOB NOW<br>Submit Filings, Payments, and Requests to the NYC Department of Buildings |
| Pre-Filing           | Accepted                                                                             |
| 🋱 Save 📑 File        | Boiler Inspection Report                                                             |

## Navigate a Boiler Inspection Report

The user may navigate different sections of each ribbon section by using side bar to the left of the screen. For example, the Pre-Filing ribbon has the sections *General Information, Device Details, Documents,* and *Statements & Signatures* within the side bar.

| NYC                     | Buildings                  |                        |         |            |                 |            |
|-------------------------|----------------------------|------------------------|---------|------------|-----------------|------------|
| DOB<br>NOW<br>SAFETY    | DOB NOW<br>Submit Filings, | Payments, and Re       | equests | to the NYC | Department of I | Buildings  |
| Pre-Filing              | Accepted                   |                        |         |            |                 |            |
| 🗎 Save 📑 File           |                            |                        |         | Boiler     | Inspection F    | Report     |
| General Information     |                            | Filing Information     |         |            |                 |            |
| Device Details          | ~                          | Filing Year*           |         | 2017       |                 | ~          |
| 30000067298N0001        |                            | List of Boilers select | ed      |            |                 |            |
| Documents               |                            | Boiler ID ~            | Make &  | Model ~    | Report type V   | Pressure T |
| Statements & Signatures |                            | 30000067298N0001       | KEWANE  | E          | Initial         | Low Pressu |

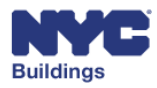

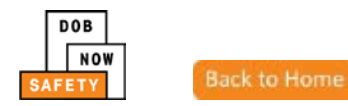

## Make a Payment

In the *Application Highlights* there is a *Fee* section where the *Filing Fee* and *Amount Due* are displayed. When Licensed Professional or Building Owner is ready to make a payment, clicking the **Pay Now** button begins the payment transaction process.

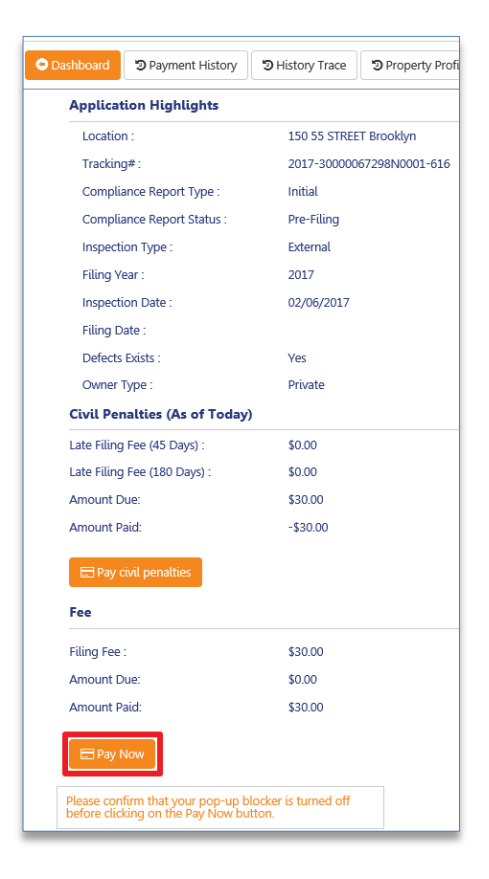

After clicking the **Pay Now** button, the *Payment Confirmation* pop-up screen will be displayed. Clicking the **Pay Now** button again opens a confirm window. Clicking the **Confirm** button opens the Payment window. To close the window and return to the filing form, click the **Cancel** button.

Please note that you must remove your pop-up blocker in order to proceed with making a payment.

| <b>NYC</b> Buildings                                            |                                         |                       |   | 311 Search all NYC.gov websites             |
|-----------------------------------------------------------------|-----------------------------------------|-----------------------|---|---------------------------------------------|
| DOB DOB NOW<br>NOW<br>SAFETY Submit Filings, Payments, and Requ | ests to the NYC Department of           | Buildings             |   | Welcome, OWNER FIRST OWNER LAST<br>Sign Out |
|                                                                 |                                         |                       |   | Return to filing                            |
| <u></u>                                                         | Payment Confirmation                    |                       | × |                                             |
| Make a Payment for Boiler Inspection Reports -Tracking # 2017   | Are you sure you want to make a payment | t of <b>\$30.00</b> ? |   |                                             |
| Boiler ID Tra                                                   | a Cor                                   | IFIRM CANCEL          |   | Filing Fee                                  |
| 30000067298N0001 20                                             | 17-30000067298N0001-616                 |                       |   | \$30.00                                     |
| Amount to be Paid: \$30.00                                      | EP                                      | ay Now                |   |                                             |
|                                                                 |                                         |                       |   |                                             |

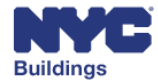

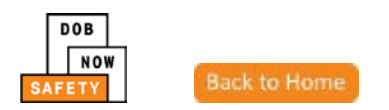

You will be redirected to a secure third-party site. If you need assistance with how to enter the payment details, please see the DOB NOW **Payment Portal Manual**, which you can find on DOB's website using the link below.

www.nyc.gov/dobnowinfo

You will receive an email notification if the payment you submitted is a duplicate payment.

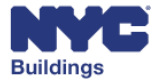

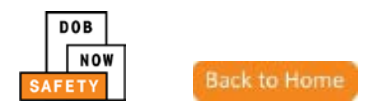

#### Make a Payment for Multiple Devices

To make a payment for multiple Boiler devices, navigate to the **Boiler Inspection Reports** tab on the main dashboard and select the **Not ready to file** grid.

|                                                                                                    | NYC Buildings                                                                                                    |                                                                                                    |                                                                                               |                                                       |                                                                                                    |                                                                    | 311 Search all                                                                          | l NYC.gov websites                                                                                                |                                                                                                    |
|----------------------------------------------------------------------------------------------------|----------------------------------------------------------------------------------------------------|----------------------------------------------------------------------------------------------------|-----------------------------------------------------------------------------------------------|-------------------------------------------------------|----------------------------------------------------------------------------------------------------|--------------------------------------------------------------------|-----------------------------------------------------------------------------------------|----------------------------------------------------------------------------------------------------|----------------------------------------------------------------------------------------------------|
| DOB<br>NOW<br>BAFETY                                                                                                    | DOB NOW<br>Submit Filing                                                                                                    | /<br>s, Payments, and Requests 1                                                                                                    | to the NYC De                                                                                 | epartment of E                                        | Buildings                                                                                                    |                                                                    |                                                                                         | Welco                                                                                                    | me, JOE ADAM<br>Need Help?<br>Sign Out                                                                                  |
| oilers C                                                                                                    | Compliance Fili                                                                                                    | ngs Dashboard                                                                                                    |                                                                                               |                                                       |                                                                                                    |                                                                    |                                                                                         |                                                                                                    |                                                                                                    |
| 🕂 Boiler Ins                                                                                                    | nspection Report 🛛 🕂 Bo                                                                                                    | iler Extension Request 🛛 🕂 Make Ci                                                                                                    | vil Penalties Payme                                                                           | ent                                                   |                                                                                                    |                                                                    |                                                                                         | 📃 Dashboa                                                                                                    | rd Menu                                                                                                    |
|                                                                                                    | _                                                                                                    |                                                                                                    |                                                                                               |                                                       |                                                                                                    |                                                                    |                                                                                         |                                                                                                    |                                                                                                    |
| 3oiler Inspect                                                                                                    | ction Reports Boiler Ext                                                                                                    | tension Requests Boilers Not Reg                                                                                                    | istered                                                                                       |                                                       |                                                                                                    |                                                                    |                                                                                         |                                                                                                    |                                                                                                    |
| Boiler Inspect                                                                                                    | ready to file                                                                                                    | tension Requests   Boilers Not Reg<br>Ready to file                                                                                                    | Filed                                                                                         |                                                       |                                                                                                    |                                                                    |                                                                                         | Pay Now                                                                                                    | C Refresh                                                                                                    |
| Boiler Inspect Not re Trackin                                                                                                    | ready to file                                                                                                    | Ready to file                                                                                                    | Filed                                                                                         | Defects Exists                                        | Compliance Report Status                                                                                                    | Report Type                                                        | Inspection Type                                                                         | Pay Now                                                                                                    | C Refresh                                                                                                    |
| Boiler Inspect                                                                                                    | ction Reports Boiler Ext<br>ready to file                                                                                                    | Ready to file                                                                                                    | Filed                                                                                         | Defects Exists                                        | Compliance Report Status                                                                                                    | Report Type                                                        | Inspection Type                                                                         | Pay Now                                                                                                    | C Refresh                                                                                                    |
| Not re Trackin 2017-30                                                                                                    | ction Reports Boiler Ext<br>ready to file<br>ing #<br>30000055416N0001-1609                                                                                                    | Ready to file     Ready to file     Location     182 MONTROSE AVENUE BROKLYN                                                                                                    | Filed  Owner  APPLE ROME                                                                      | Defects Exists                                        | Compliance Report Status<br>Pre-Filing                                                                                                    | Report Type                                                        | Inspection Type                                                                         | Pressure Type High Pressure                                                                                       | C Refresh<br>Payment Sta                                                                                                |
| Boiler Inspect                                                                                                    | ction Reports         Boiler Ext           ready to file                                                                                                    | Ready to file  Ready to file  Location  182 MONTROSE AVENUE BROKLYN  122 LINDEN STREET BROKLYN                                                                                                    | Filed<br>Owner<br>APPLE ROME<br>APPLE ROME                                                    | Defects Exists No No                                  | Compliance Report Status<br>Pre-Filing<br>Rejected - Filing Fee Due                                                                        | Report Type<br>Initial                                             | Inspection Type<br>Internal<br>External                                                 | Pressure Type<br>High Pressure<br>Low Pressure                                                                    | C Refresh<br>Payment Sta<br>Due<br>Due                                                                                  |
| Boiler Inspect           Not re           Trackin           2017-30           2017-30           2017-30                                                                                                    | ction Reports         Boiler Exit           ready to file                                                                                                    | Ready to file     Ready to file     Location     182 MONTROSE AVENUE BROKLYN     122 LINDEN STREET BROKLYN     376 CENTRAL AVENUE BROKLYN                                                                   | Filed<br>Owner<br>APPLE ROME<br>APPLE ROME<br>APPLE ROME                                      | Defects Exists<br>No<br>No<br>No                      | Compliance Report Status<br>Pre-Filing<br>Rejected - Filing Fee Due<br>Rejected - Filing Fee Due                                           | Report Type<br>Initial<br>Initial<br>Initial                       | Inspection Type<br>Internal<br>External<br>External                                     | Pressure Type<br>High Pressure<br>Low Pressure<br>Low Pressure                                                    | C Refresh                                                                                                    |
| Boiler Inspect           Not ro           Trackin           2017-30           2017-30           2017-30           2017-30           2017-30                                                                                                    | ction Reports         Boiler Exit           ready to file                                                                                                    | Ready to file     Ready to file     Location     Is2 MONTROSE AVENUE BROKLYN     376 CENTRAL AVENUE BROKLYN     182 MONTROSE AVENUE BROKLYN                                                                 | Filed<br>Filed<br>Owner<br>APPLE ROME<br>APPLE ROME<br>APPLE ROME<br>APPLE ROME               | Defects Exists No No No No No                         | Compliance Report Status<br>Pre-Filing<br>Rejected - Filing Fee Due<br>Rejected - Filing Fee Due<br>Pre-Filing                             | Report Type<br>Initial<br>Initial<br>Initial<br>Initial            | Inspection Type<br>Internal<br>External<br>External                                     | Pressure Type  Pressure Type  High Pressure Low Pressure Low Pressure High Pressure                               | Payment St.       Due       Due       Paid       Due                                                                    |
| Trackin           2017-30           2017-30           2017-30           2017-30           2017-30           2017-30           2017-30           2017-30           2017-30           2017-30           2017-30           2017-30                                                                                                 | Boiler Ext           ready to file           ing #           30000055416/N0001-1609           30000152253Y0001-1605           300000152253Y0001-1603           30000062266/N002-1599           30000094350N0001-1598                                                        | Ready to file     Ready to file     Location     Is 2 MONTROSE AVENUE BROKLYN     122 LINDEN STREET BROKLYN     176 CENTRAL AVENUE BROKLYN     182 MONTROSE AVENUE BROKLYN     182 MONTROSE AVENUE BROKLYN  | Filed<br>Filed<br>Owner<br>APPLE ROME<br>APPLE ROME<br>APPLE ROME<br>APPLE ROME<br>APPLE ROME | Defects Exists No No No No No No No No No No No No No | Compliance Report Status<br>Pre-Filing<br>Rejected - Filing Fee Due<br>Rejected - Filing Fee Due<br>Pre-Filing<br>Pre-Filing               | Report Type<br>Initial<br>Initial<br>Initial<br>Initial<br>Initial | Inspection Type<br>Internal<br>External<br>External<br>External                         | Pressure Type<br>High Pressure<br>Low Pressure<br>Low Pressure<br>High Pressure<br>High Pressure                  | Refresh     Payment St     Due     Due     Paid     Due     Due     Due                                                 |
| Boiler Inspect           Not rr           2017-30           2017-30           2017-30           2017-30           2017-30           2017-30           2017-30           2017-30           2017-30           2017-30           2017-30           2017-30           2017-30           2017-30           2017-30           2017-30 | Boiler Ext           ready to file           soudocost416/N0001-1609           soudocost5416/N0001-1609           soudocost5416/N0001-1603           soudocost6800002-1599           soudocost6800002-1599           soudocost6800002-1599           soudocost797N0001-1597 | Ready to file     Ready to file     Location     If a MONTROSE AVENUE BROKLYN     122 LINDEN STREET BROKLYN     132 MONTROSE AVENUE BROKLYN     182 MONTROSE AVENUE BROKLYN     182 MONTROSE AVENUE BROKLYN | Filed<br>Owner<br>APPLE ROME<br>APPLE ROME<br>APPLE ROME<br>APPLE ROME<br>APPLE ROME          | Defects Exists No No No No No No No No No No No       | Compliance Report Status<br>Pre-Filing<br>Rejected - Filing Fee Due<br>Rejected - Filing Fee Due<br>Pre-Filing<br>Pre-Filing<br>Pre-Filing | Report Type<br>Initial<br>Initial<br>Initial<br>Initial<br>Initial | Inspection Type<br>Internal<br>External<br>External<br>External<br>External<br>External | Pressure Type<br>High Pressure<br>Low Pressure<br>Low Pressure<br>High Pressure<br>High Pressure<br>High Pressure | Refresh     Payment St     Due     Due     Paid     Due     Due     Due     Due     Due     Due     Due     Due     Due |

Using the checkboxes on the left of the grid, select the devices you would like to make a payment for. You may select up to 25 devices to make a payment for.

Please note: You will only be able to select devices that have a **Payment Status** of **Due**.

| oiler I    | nspection Reports Boiler Ext | tension Requests Boilers Not Regi | stered     |                |                           |             |                 |               |                    |
|------------|------------------------------|-----------------------------------|------------|----------------|---------------------------|-------------|-----------------|---------------|--------------------|
| •          | Not ready to file            | Ready to file                     | Filed      |                |                           |             |                 | 📰 Pay Now     | ${\cal G}$ Refresh |
| т          | Fracking #                   | Location                          | Owner      | Defects Exists | Compliance Report Status  | Report Type | Inspection Type | Pressure Type | Payment St         |
|            |                              |                                   |            |                |                           |             |                 |               |                    |
| 2          | 2017-30000055416N0001-1609   | 182 MONTROSE AVENUE BROKLYN       | APPLE ROME | No             | Pre-Filing                | Initial     | Internal        | High Pressure | Due                |
| 2          | 2017-30000152253Y0001-1605   | 122 LINDEN STREET BROKLYN         | APPLE ROME | No             | Rejected - Filing Fee Due | Initial     | External        | Low Pressure  | Due                |
| 2          | 2017-30000108778N0001-1603   | 376 CENTRAL AVENUE BROKLYN        | APPLE ROME | No             | Rejected - Filing Fee Due | Initial     | External        | Low Pressure  | Paid               |
| 2          | 2017-30000068206N0002-1599   | 182 MONTROSE AVENUE BROKLYN       | APPLE ROME | No             | Pre-Filing                | Initial     | External        | High Pressure | Due                |
| 2          | 2017-30000094350N0001-1598   | 182 MONTROSE AVENUE BROKLYN       | APPLE ROME | No             | Pre-Filing                | Initial     | External        | High Pressure | Due                |
| ✓ 2        | 2017-30000057097N0001-1597   | 182 MONTROSE AVENUE BROKLYN       | APPLE ROME | No             | Pre-Filing                | Initial     | External        | High Pressure | Due                |
| <b>v</b> 2 | 2017-30000068185N0002-1596   | 182 MONTROSE AVENUE BROKLYN       | APPLE ROME | No             | Pre-Filing                | Initial     | External        | High Pressure | Due                |
| 2          | 2017-30000103737N0001-1595   | 182 MONTROSE AVENUE BROKLYN       | APPLE ROME | No             | Pre-Filing                | Initial     | External        | High Pressure | Due                |

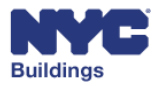

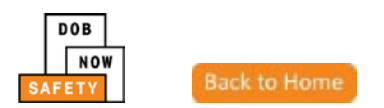

You are now able to make a single payment for the selected devices. Click the **Pay Now** button on the upper right side of the screen. It will change from grey to orange when clicking.

|       | NYC Buildings                                                                                                    |                                                                                                    |                                                                                           |                                                                                              |                                                                                                    |                                                                                                    | 311 Search all                                                                                      | l NYC.gov websites                                                                                                    |                                                                      |
|-------|----------------------------------------------------------------------------------------------------|----------------------------------------------------------------------------------------------------|-------------------------------------------------------------------------------------------|----------------------------------------------------------------------------------------------|----------------------------------------------------------------------------------------------------|----------------------------------------------------------------------------------------------------|----------------------------------------------------------------------------------------------------|----------------------------------------------------------------------------------------------------|----------------------------------------------------------------------|
| SAF   | NOW<br>ETY                                                                                                    | <b>V</b><br>is, Payments, and Requests t                                                                                                    | o the NYC De                                                                              | partment of I                                                                                | Buildings                                                                                                    |                                                                                                    |                                                                                                    | Welco                                                                                                    | me, JOE ADAM<br>Need Help?<br>Sign Out                               |
| Boil  | ers Compliance Fili                                                                                                    | ngs Dashboard                                                                                                    |                                                                                           |                                                                                              |                                                                                                    |                                                                                                    |                                                                                                    |                                                                                                    |                                                                      |
| +     | Boiler Inspection Report + Bo                                                                                                    | iler Extension Request 🛛 🕂 Make Civ                                                                                                    | vil Penalties Payme                                                                       | ent                                                                                          |                                                                                                    |                                                                                                    |                                                                                                    | 🔳 Dashboa                                                                                                    | rd Menu                                                              |
| Boile | r Inspection Reports Boiler Ex                                                                                                    | tension Requests Boilers Not Regi                                                                                                    | stered                                                                                    | _                                                                                            |                                                                                                    |                                                                                                    |                                                                                                    |                                                                                                    |                                                                      |
|       | Not ready to file                                                                                                    | Ready to file                                                                                                    | Filed                                                                                     |                                                                                              |                                                                                                    |                                                                                                    |                                                                                                    | Pay Now                                                                                                    | C Refresh                                                            |
|       |                                                                                                    |                                                                                                    | · · · · · · · · · · · · · · · · · · ·                                                     |                                                                                              |                                                                                                    |                                                                                                    |                                                                                                    |                                                                                                    |                                                                      |
|       | Tracking #                                                                                                    | Location                                                                                                    | Owner                                                                                     | Defects Exists                                                                               | Compliance Report Status                                                                                                    | Report Type                                                                                                    | Inspection Type                                                                                     | Pressure Type                                                                                                    | Payment Sta                                                          |
|       | Tracking #                                                                                                    | Location                                                                                                    | Owner                                                                                     | Defects Exists                                                                               | Compliance Report Status                                                                                                    | Report Type                                                                                                    | Inspection Type                                                                                     | Pressure Type                                                                                                    | Payment Sta                                                          |
|       | Tracking #                                                                                                    | Location<br>182 MONTROSE AVENUE BROKLYN                                                                                                    | Owner<br>APPLE ROME                                                                       | Defects Exists                                                                               | Compliance Report Status<br>Pre-Filing                                                                                       | Report Type                                                                                                    | Inspection Type                                                                                     | Pressure Type High Pressure                                                                                                    | Payment Sta                                                          |
|       | Tracking #<br>2017-30000055416N0001-1609<br>2017-30000152253Y0001-1605                                                                                                    | Location<br>182 MONTROSE AVENUE BROKLYN<br>122 LINDEN STREET BROKLYN                                                                                                    | Owner<br>APPLE ROME<br>APPLE ROME                                                         | No<br>No                                                                                     | Compliance Report Status<br>Pre-Filing<br>Rejected - Filing Fee Due                                                          | Report Type Initial Initial                                                                                                    | Inspection Type<br>Internal<br>External                                                             | Pressure Type High Pressure Low Pressure                                                                                            | Payment Sta                                                          |
|       | Tracking #<br>2017-30000055416N0001-1609<br>2017-30000152253Y0001-1605<br>2017-30000108778N0001-1603                                                                                            | Location<br>182 MONTROSE AVENUE BROKLYN<br>122 LINDEN STREET BROKLYN<br>376 CENTRAL AVENUE BROKLYN                                                                                                    | Owner<br>APPLE ROME<br>APPLE ROME<br>APPLE ROME                                           | Defects Exists           No           No           No           No                           | Compliance Report Status<br>Pre-Filing<br>Rejected - Filing Fee Due<br>Rejected - Filing Fee Due                             | Report Type<br>Initial<br>Initial<br>Initial                                                                                                    | Inspection Type<br>Internal<br>External<br>External                                                 | High Pressure<br>Low Pressure<br>Low Pressure                                                                                       | Payment St.<br>Due<br>Due<br>Paid                                    |
|       | Tracking #<br>2017-30000055416N0001-1609<br>2017-30000152253Y0001-1605<br>2017-30000168778N0001-1603<br>2017-30000168778N0001-1603                                                              | Location<br>182 MONTROSE AVENUE BROKLYN<br>122 LINDEN STREET BROKLYN<br>376 CENTRAL AVENUE BROKLYN<br>182 MONTROSE AVENUE BROKLYN                                                                                              | Owner<br>APPLE ROME<br>APPLE ROME<br>APPLE ROME<br>APPLE ROME                             | Defects Exists           No           No           No           No           No           No | Compliance Report Status<br>Pre-Filing<br>Rejected - Filing Fee Due<br>Rejected - Filing Fee Due<br>Pre-Filing               | Report Type Initial Initial Initial Initial Initial Initial                                                                                                    | Inspection Type<br>Internal<br>External<br>External<br>External                                     | Pressure Type       High Pressure       Low Pressure       Low Pressure       High Pressure       High Pressure                     | Payment St:<br>Due<br>Due<br>Paid<br>Due                             |
|       | Tracking #<br>2017-30000055416N0001-1609<br>2017-30000152253Y0001-1605<br>2017-30000108778N00001-1603<br>2017-300000088206N0002-1599<br>2017-30000094350N0001-1598                              | Location<br>182 MONTROSE AVENUE BROKLYN<br>122 LINDEN STREET BROKLYN<br>376 CENTRAL AVENUE BROKLYN<br>182 MONTROSE AVENUE BROKLYN<br>182 MONTROSE AVENUE BROKLYN                                                               | Owner<br>APPLE ROME<br>APPLE ROME<br>APPLE ROME<br>APPLE ROME<br>APPLE ROME               | Pefects Exists No No No No No No No No                                                       | Compliance Report Status<br>Pre-Filing<br>Rejected - Filing Fee Due<br>Rejected - Filing Fee Due<br>Pre-Filing<br>Pre-Filing | Report Type Initial Initial Initial Initial Initial Initial Initial Initial                                                                                                    | Inspection Type<br>Internal<br>External<br>External<br>External<br>External                         | High Pressure<br>Low Pressure<br>Low Pressure<br>Low Pressure<br>High Pressure<br>High Pressure                                     | Payment St<br>Due<br>Due<br>Paid<br>Due<br>Due                       |
|       | Tracking #<br>2017-30000055416N0001-1609<br>2017-30000152253Y0001-1605<br>2017-30000168778N0001-1603<br>2017-3000006820KN0002-1599<br>2017-3000006820KN0001-1598<br>2017-3000004350N0001-1598   | Location<br>182 MONTROSE AVENUE BROKLYN<br>122 LINDEN STREET BROKLYN<br>376 CENTRAL AVENUE BROKLYN<br>182 MONTROSE AVENUE BROKLYN<br>182 MONTROSE AVENUE BROKLYN<br>182 MONTROSE AVENUE BROKLYN                                | Owner<br>APPLE ROME<br>APPLE ROME<br>APPLE ROME<br>APPLE ROME<br>APPLE ROME<br>APPLE ROME | Pefects Exists No No No No No No No No No No No No No                                        | Compliance Report Status<br>Pre-Filing<br>Rejected - Filing Fee Due<br>Pre-Filing<br>Pre-Filing<br>Pre-Filing                | Report Type Initial Initial Initial Initial Initial Initial Initial Initial Initial Initial Initial Initial Initial                                                                                                    | Inspection Type<br>Internal<br>External<br>External<br>External<br>External<br>External<br>External | High Pressure<br>Low Pressure<br>Low Pressure<br>Low Pressure<br>High Pressure<br>High Pressure<br>High Pressure                    | Payment St.<br>Due<br>Due<br>Paid<br>Due<br>Due<br>Due<br>Due<br>Due |
|       | Tracking #<br>2017-30000055416N0001-1609<br>2017-30000152253Y0001-1605<br>2017-30000168278N0001-1605<br>2017-30000068206N0002-1599<br>2017-30000068205N00001-1598<br>2017-30000063185N0002-1596 | Location<br>182 MONTROSE AVENUE BROKLYN<br>122 LINDEN STREET BROKLYN<br>376 CENTRAL AVENUE BROKLYN<br>182 MONTROSE AVENUE BROKLYN<br>182 MONTROSE AVENUE BROKLYN<br>182 MONTROSE AVENUE BROKLYN<br>182 MONTROSE AVENUE BROKLYN | Owner<br>APPLE ROME<br>APPLE ROME<br>APPLE ROME<br>APPLE ROME<br>APPLE ROME<br>APPLE ROME | No<br>No<br>No<br>No<br>No<br>No<br>No<br>No                                                 | Compliance Report Status Pre-Filing Rejected - Filing Fee Due Pre-Filing Pre-Filing Pre-Filing Pre-Filing Pre-Filing         | Report Type Initial Initial In | Inspection Type Internal External External External External External External                      | Pressure Type<br>High Pressure<br>Low Pressure<br>High Pressure<br>High Pressure<br>High Pressure<br>High Pressure<br>High Pressure | Payment Str<br>Due<br>Due<br>Paid<br>Due<br>Due<br>Due<br>Due<br>Due |

A Payment review screen will display all devices selected for payment.

- 1. To remove a device, click the **Delete** button next to the device.
- 2. To add devices, click the **Dashboard** button and reselect.
- 3. To continue with the payment, click the **Pay Now** button.

| Boiler ID        | Tracking Number            | Filing Fee | Remove            |
|------------------|----------------------------|------------|-------------------|
| 30000068206N0002 | 2017-30000068206N0002-1599 | \$30.00    | Delete 1          |
| 30000057097N0001 | 2017-30000057097N0001-1597 | \$30.00    | Delete            |
| 30000068185N0002 | 2017-30000068185N0002-1596 | \$30.00    | Delete            |
|                  |                            | Total Am   | ount Due: \$90.00 |

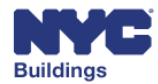

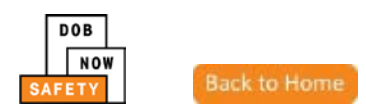

A confirmation screen will appear displaying the total amount due. Click **Confirm**.

| Payment Confirmation         | ×                             |
|------------------------------|-------------------------------|
| Are you sure you want to mak | a payment of <b>\$90.00</b> ? |
|                              | CONFIRM                       |

Upon clicking **Confirm**, you will be redirected to a secure third-party site. If you need assistance with how to enter the payment details, please see the DOB NOW **Payment Portal Manual**, which you can find on DOB's website using the link below.

www.nyc.gov/dobnowinfo

You will receive an email notification if the payment you submitted is a duplicate payment.

#### **Understand Bounced/No Good Check**

Once a bounced check or a "no good check" was submitted the job filing will be placed on hold and \$20 fee will be added to the original fee. A \$20 fee will be added for each bounced or "no good check" that is received. Please note that once a hold is placed on a job filing the hold will not be lift until we have received notification from the bank that the subsequent payment has cleared. This can take at least five business days from the date of submitting the subsequent payment.

The applicant will be notified by email if a "no good check" is issued.

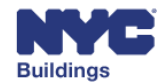

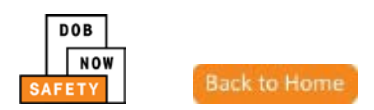

## Create Boiler Inspection Report IA MP OBI HP

Insurance Agent Inspectors, High Pressure Boiler Operators, Master Plumbers, and Oil Burner Installers may create and perform data entry for Boiler Inspection Reports. Owners may view Boiler Inspection Reports as read—only.

The sections below provide instructions for submitting a Boiler Inspection Report. The sections include:

- View General Information
- View Device Details
- Upload Documents
- Perform Statements & Signatures

To create a new Boiler Inspection Report, click the **+Boiler Inspection Report** button located on the main dashboard.

| NYC                        | Buildings                                                                          |
|----------------------------|------------------------------------------------------------------------------------|
| DOB<br>NOW<br>SAFETY       | OB NOW<br>ubmit Filings, Payments, and Requests to the NYC Department of Buildings |
| Boilers Compliand          | e Filings Dashboard                                                                |
| + Boiler Inspection Report | + Boiler Extension Request + Make Civil Penalties Payment                          |
| Boiler Inspection Reports  | Boiler Extension Requests Boilers Not Registered                                   |
| Not ready to file          | Ready to file Filed                                                                |

#### This will open a blank Boiler Inspection Report.

|                      | NVC Buildings                                 |                                |              |                                  | 311 Search all NYC.gov website                    |                       |
|----------------------|-----------------------------------------------|--------------------------------|--------------|----------------------------------|---------------------------------------------------|-----------------------|
| DOB<br>NOW<br>SAFETY | DOB NOW<br>Submit Filings, Payments, and Requ | uests to the NYC Department of | Welcom       | e. BOILERS INSPECTOR<br>Sign Out |                                                   |                       |
| M Save 🔒 File        |                                               | Boiler Inspection              | Report       |                                  | Dachboard     D Payment History     D History Tra | ce D Property Profile |
| General Information  | Filing Information                            |                                |              |                                  | Application Highlights                            |                       |
| Soutementer          | Filing Year*                                  |                                | ~            |                                  | Location :                                        |                       |
|                      | Search By                                     |                                |              |                                  | Tracking#:                                        |                       |
|                      | Boiler ID                                     | Address                        | e BIN        | BNR                              | Compliance Report Type :                          |                       |
|                      | EIN*                                          | 1079215                        |              |                                  | Inspection Type :                                 |                       |
|                      |                                               | Land                           |              |                                  | Filling Year :                                    |                       |
|                      | Q: Search                                     |                                |              |                                  | Inspection Date :<br>Féing Date :                 |                       |
|                      | Property Information                          |                                |              |                                  | Defects Exists : No                               |                       |
|                      | House No(s)*                                  |                                | Street Name* |                                  | Owner Type :                                      |                       |
|                      | Borough*                                      | Select Borough                 | V Block*     |                                  | Fee                                               |                       |
|                      |                                               |                                |              |                                  | Filing Fee : \$0.0                                | 0                     |
|                      | EIN*                                          |                                | Lot.         |                                  | Amount Due: \$0.0                                 | 0                     |

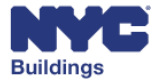

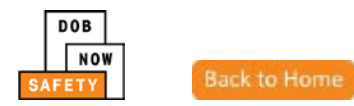

## **View General Information**

The **General Information** tab is the first section filed with DOB to begin the application process. The steps below describe how to complete each section of the **General Information** tab.

Save your job filing frequently to make sure no information is lost. After your job is saved the first time, a job number will be generated, and your filing will appear on the DOB NOW: *Safety* dashboard.

The following sections are listed in the **General Information** tab:

- Filing Information
- Search By
- List of Boilers Selected
- Property Information
- Owner Information
- Applicant Information

| INC III                                                                                                    | Buildings                               |                                | 311 Search all NYC.gov websites        |     |                                                                           |
|----------------------------------------------------------------------------------------------------|-----------------------------------------|--------------------------------|----------------------------------------|-----|---------------------------------------------------------------------------|
| NOW SAFETY                                                                                                    | 3 NOW<br>hit Filings, Payments, and Req | uests to the NYC Department of | Welcome, BOILERS INSPECTOR<br>Sign Out |     |                                                                           |
| M Save B File                                                                                                    |                                         | Boiler Inspection              | Report                                 |     | Darkbound     Drayment History     D History Trace     D Property Profile |
| General Information                                                                                                    | Filing Information                      |                                |                                        |     | Application Highlights                                                    |
| Several and a second and a second and a secon | Filing Year*                            |                                | v                                      |     | Location :                                                                |
|                                                                                                    | Search By                               |                                |                                        |     | Tracking# :                                                               |
|                                                                                                    | Boiler ID                               | Address                        | BIN BIN                                | BNR | Compliance Report Type :<br>Compliance Report Status :                    |
|                                                                                                    | BIN*                                    | 1079215                        |                                        |     | Inspection Type :                                                         |
|                                                                                                    | 0.000                                   |                                |                                        |     | Filing Year:<br>Inspection Date :                                         |
|                                                                                                    |                                         |                                |                                        |     | Filing Date :                                                             |
|                                                                                                    | Property Information                    |                                |                                        | -   | Defects Exists : No<br>Owner Type :                                       |
|                                                                                                    | House No(s)*                            |                                | Street Name*                           |     | Fee                                                                       |
|                                                                                                    | Borough*                                | Select Borough                 | ↔ Block*                               |     | Filing Fee : \$0.00                                                       |
|                                                                                                    | BIN*                                    |                                | Lot*                                   |     | Amount Due: \$0.00                                                        |

#### **Enter Filing Information**

Select the filing year associated with the Boiler Inspection Report.

|                    | Boiler Inspection Report |
|--------------------|--------------------------|
| Filing Information |                          |
| Filing Year*       | 2017<br>2016             |

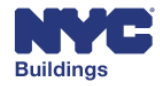

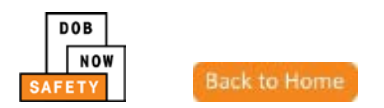

#### **Search By**

The Search By section allows the user to search for the boiler device being filed. There are multiple search options to identify the boiler device:

• **Device ID**: The user may search by Device ID by entering a 16 digit device ID.

| Search By  |                          |     |     |
|------------|--------------------------|-----|-----|
| Boiler ID  | Address                  | BIN | BNR |
| Boiler ID* | Enter 16 digit Boiler ID |     |     |
| Q Search   |                          |     |     |

- Address: The user may search by Address by entering:
  - 1. House No(s)
  - 2. Street Name
  - 3. Borough.

| Search By    |                  |              |     |
|--------------|------------------|--------------|-----|
| Boiler ID    | Address          | BIN          | BNR |
| House No(s)* | 0                | Street Name* | 2   |
| Borough*     | 3 Select Borough | ~            |     |
| Q Search     |                  |              |     |

• **BIN**: The user may search by BIN entering the associated BIN number.

| Search By |         |       |     |
|-----------|---------|-------|-----|
| Boiler ID | Address | • BIN | BNR |
| BIN*      |         |       |     |
| Q Search  |         |       |     |

*Please Note: A user may only search by BNR after information entered in at least one of the above search options does not yield any results. Please refer to the <u>BNR</u> section of this manual for more information.* 

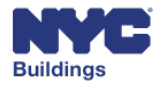

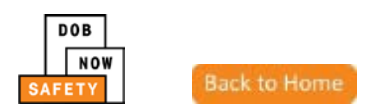

Clicking **Search** will open a Device Search Results window listing any boiler devices matching the search criteria. The user performs the following actions to add the desired devices to the Boiler Inspection Report.

- 1. **Checkbox**: The user may select any number of boiler devices to add to the Boiler Inspection Report by clicking the corresponding check box.
- 2. **Inspection Type**: Once a check box is selected, the user must select the Inspection Type (Internal or External) from a dropdown menu.
  - a. Only Insurance Agency Inspectors may perform inspections on high pressure boilers, which require both internal and external inspections.
- 3. **Inspections Date**: Once a check box is selected, the user selects the inspection date by clicking on the calendar icon.
- 4. Add: After the desired devices are checked with Inspection Type and Inspection Date information entered, click Add to add the devices to the Boiler Inspection Report.

| Devi     | ce Search Results     |                     |                 |                 |                                  | ×              |
|----------|-----------------------|---------------------|-----------------|-----------------|----------------------------------|----------------|
| - V      |                       | Make & Model V      | Pressure Type V | Inspection Type | Inspection Date                  | ~              |
|          | 10000012345Y0004      |                     | Low Pressure    | 2               | 3                                |                |
| ~        | 10000012345Y0044      |                     | High Pressure   | Internal        | 12/19/2016                       | i              |
|          | 10000002222N0001      |                     | High Pressure   |                 | /                                |                |
| •        | 10000001111N0001      |                     | Low Pressure    | External        | <ul> <li>✓ 12/07/2016</li> </ul> |                |
| ~        | 10000012345N0123      |                     | High Pressure   | Internal        | 12/05/2016                       |                |
| Total It | ems: 5<br>◀ 1 / 1 ► ► | 10 V items per page |                 |                 | 1                                | - 5 of 5 items |
|          |                       |                     |                 |                 | Add                              | Cancel         |

On clicking **Add**, the user will be notified that all devices were added to the inspection report.

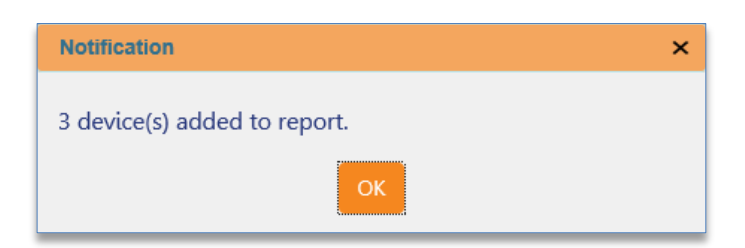

Please Note: Only Insurance Agency Inspectors may perform High Pressure boiler inspections. The following notification will appear if a non-Insurance Agency Inspector attempts to add a High Pressure Boiler device.

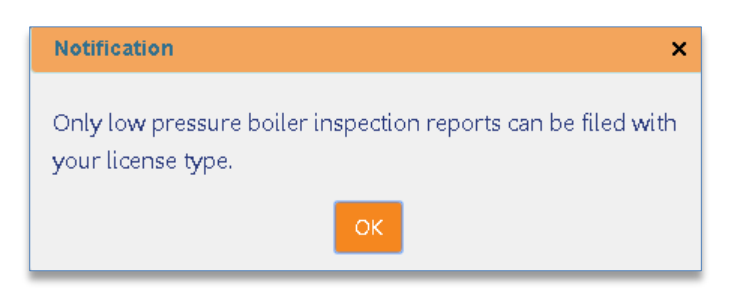

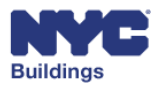

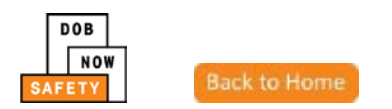

Please Note: If you wish to perform a Subsequent report, a notification will appear when selecting the Boiler ID asking if you wish to perform a Subsequent report. Performing a Subsequent report follows the same steps as outlined below. Please see the Subsequent Report: Update Defect Status for more detailed information on the steps for a filing a Subsequent report.

#### Create a Report for an Unregistered Boiler

If you cannot find a boiler device after searching with the above methods, you will be able to file the device as a BNR (Boiler Not Registered).

Once at least one option to search is tried, you may click on **BNR**. The following notification will then appear.

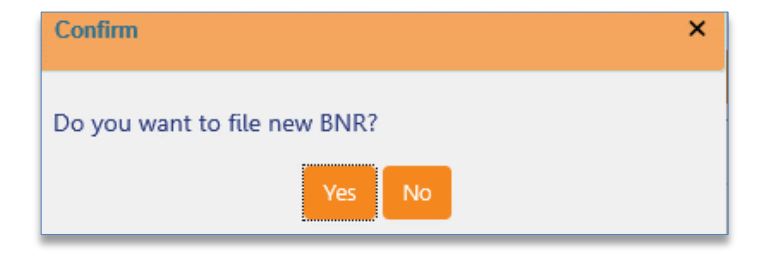

Click **Yes** to file a new BNR.

A Boiler Not Registered Request screen will open. It follows the same steps as the Boiler Inspection Report to complete. However, you may only now search by **Address** and **BIN**.

| NYC Built                      | dungs                                                                       | 311 Search all NYC.gov websites                                  |
|--------------------------------|-----------------------------------------------------------------------------|------------------------------------------------------------------|
| DOB<br>NOW<br>SAFETY<br>SAFETY | NOW<br>t Filings, Payments, and Requests to the NYC Department of Buildings | Welcome, BOILERS INSPECTOR<br>Sign Out                           |
| 🍽 Save 📄 File                  | Boiler Not Registered Request                                               | O Dashboard S Payment History 2 History Trace S Property Profile |
| General Information            | Filing Information                                                          | Application Highlights                                           |
|                                | Filing Year*                                                                | Boiler Information                                               |
| Manage Defects                 |                                                                             | Location :                                                       |
| Documents                      | Search By                                                                   |                                                                  |
| Statements & Signatures        | Address BIN                                                                 | Tracking#:                                                       |
|                                | 1.4 1.4                                                                     | Boiler ID :                                                      |

Once a BNR is filed, it appears on the main dashboard under the **Boiler Not Registered** tab. Double-click on a filing to check the content and status.

|                                      | Buildings                                                                  |                         |                                                                                                    |                            | 311                                                                                                    | Search all NYC.gov web            | ates                               |
|--------------------------------------|----------------------------------------------------------------------------|-------------------------|----------------------------------------------------------------------------------------------------|----------------------------|----------------------------------------------------------------------------------------------------|-----------------------------------|------------------------------------|
| DOB E<br>NOW S                       | OOB NOW<br>ubmit Filings, Payme                                            | ents, and Requests      | to the NYC Department of Build                                                                                                    | dings                      |                                                                                                    | Welcom                            | e, BOILERS INSPEC<br>Sign          |
| ilers Compl                          | iance Filings Da                                                           | shboard                 |                                                                                                    |                            |                                                                                                    |                                   |                                    |
| Boiler Inspection R                  | eport 🛛 🕈 Boiler Extension                                                 | Request 🛛 🕈 Make Civil  | Penalties Payment                                                                                                    |                            |                                                                                                    | i 🖿 c                             | ashboard Menu                      |
|                                      |                                                                            |                         |                                                                                                    |                            |                                                                                                    |                                   |                                    |
| Soiler Inspection Rep                | Boiler Extension Re                                                        | equests Boilers Not Reg | gistered                                                                                                    |                            |                                                                                                    |                                   |                                    |
| Soiler Inspection Rep                | Boiler Extension Re                                                        | guests Boilers Not Reg  | gistered                                                                                                    |                            |                                                                                                    |                                   | S Relinsh                          |
| Ioiler Inspection Rep<br>Tracking #  | Boiler Extension Re     Boiler ID                                          | equests Boilers Not Reg | ojistered<br>Owner ~                                                                                                    | Defects Exists             | <ul> <li>Compliance Report Status * </li> </ul>                                                                                                    | Payment Status                    | Created Date                       |
| Tracking #                           | Boiler Extension Re                                                        | Boilers Not Reg         | Owner     Owner     Owner     Owner     Owner LAST                                                                                                    | Defects Exists             | Compliance Report Status      Application in Progress                                                                                                    | Payment Status Complexempted      | Created Date                       |
| Tracking #<br>BNR000138<br>BNR000134 | Boiler Extension Re     Boiler ID     3000165628N0001     10000012345Y0044 | Boilers Not Reg         | Owner  Owner  O | Defects Exists<br>No<br>No | <ul> <li>Compliance Report Status          <ul> <li>Compliance Report Status</li> <li>Application in Progress<br/>Incomplete QA Supervisor</li> </ul> </li> </ul> | Payment Status Complexempted Paid | Created Date 05/01/2017 05/01/2017 |

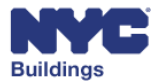

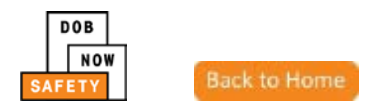

## **View List of Boilers Selected**

The selected devices will appear in a new section labeled List of Boilers Selected. This section replaces the *Search By* feature.

| List of Bollers selected |     |                    |       |                 |                 |                 |  |  |
|--------------------------|-----|--------------------|-------|-----------------|-----------------|-----------------|--|--|
| Boiler ID                | ~   | Make & Model       | × 1   | Report type 🛛 👋 | Pressure Type V | Inspection type |  |  |
| 10000012345Y00           | )44 |                    | I     | Initial         | High Pressure   | Internal        |  |  |
| Cotal Items: 1           |     |                    |       |                 |                 |                 |  |  |
| ◀ ◀ 1                    | /1  | ▶ ▶ <b>5</b> ∨ ite | ms pe | er page         |                 | 1 - 1 of 1 item |  |  |

#### **Enter Property Information**

Enter the information in the following required fields. The greyed out fields will automatically enter once a device is added to the inspection report.

- 1. Occupancy Type: Select from dropdown:
  - Multiple Dwelling
  - Commercial
  - Mixed Use
  - Other (opens an additional required field for explanation)
- 2. Total Number of Residential Units

| Property Information |                 |                                    |
|----------------------|-----------------|------------------------------------|
| House No(s)*         | Street Name*    | Borough*                           |
| 274                  | BROADWAY        | Manhattan 🔹                        |
| Block*               | BIN*            | Lot*                               |
| 00153                | 1079215         | 00001                              |
| Zip Code <b>*</b>    | Occupancy Type* | Total Number of Residential Units* |
| 10007                | Commercial      |                                    |
|                      |                 |                                    |

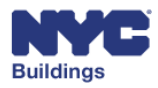

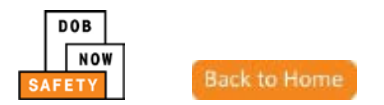

#### **Enter Owner Information**

Enter the information in the following required fields. The greyed out fields will automatically fill once the email is entered.

Please Note: Building Owners must be registered in eFiling prior to completing an inspection report.

- 1. E-Mail
- 2. **Owner Type**: Select from dropdown menu:
  - Private
  - City Owned Non-NYCHA
  - NYCHA
  - State
  - Federal
  - Diplomat
  - Non Profit Tax Exempt

| Owner Information                            |               |                   |
|----------------------------------------------|---------------|-------------------|
| E-Mail*<br>Please enter minimum 5 characters | Owner Type*   | Last Name*        |
| First Name*                                  | MI            | Mobile Phone      |
| Telephone                                    | Business Name | Business Address* |
| City*                                        | State*        | Zip Code*         |
| Business Phone                               |               |                   |

*Please Note:* If an Owner Type is selected that is not Private, it may receive a Fee Exempt status. A current ACRIS report is required to be uploaded to verify the Fee Exempt status. See the <u>Document</u> section of this manual for more information.

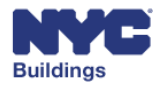

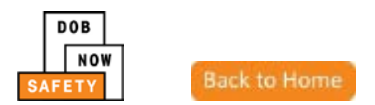

## **Enter Applicant Information**

Enter the information in the following required fields. The greyed out fields will automatically enter once a device is added to the inspection report.

1. License Type: Select correct License Type from the dropdown menu.

| Applicant Information             |                                |                              |
|-----------------------------------|--------------------------------|------------------------------|
| E-Mail*<br>BOILERSTEST1@GMAIL.COM | License Type*                  | License Number*              |
| Last Name* TEST1                  | First Name*<br>BOILERS         | MI                           |
| Business Name* WE PLUMB           | Business Telephone* 2121111111 | Business Address* 1 PLUMB ST |
| City*<br>NEW YORK                 | State* NY                      | Zip Code*                    |
| Mobile Phone                      |                                |                              |

#### Save a Report

Once all required information is complete and at least one device is added to the inspection report, click **Save** at the top of the screen to save progress and continue to the next section.

| N                    | YC Buildings                                                                      |
|----------------------|-----------------------------------------------------------------------------------|
| DOB<br>NOW<br>SAFETY | DOB NOW Submit Filings, Payments, and Requests to the NYC Department of Buildings |
| F                    | Pre-Filing                                                                        |
| 🗎 Save 📘 File        | Boiler Inspection Report<br>♥ Dashboard ♥ Dashboard                               |
| General Informatio   | n Filing Information                                                              |

The following notification will appear confirming the save and if you would like to update any device information. Clicking **Yes** will take you directly to the Device Details section. Clicking **No** will allow you to navigate to any sections manually.

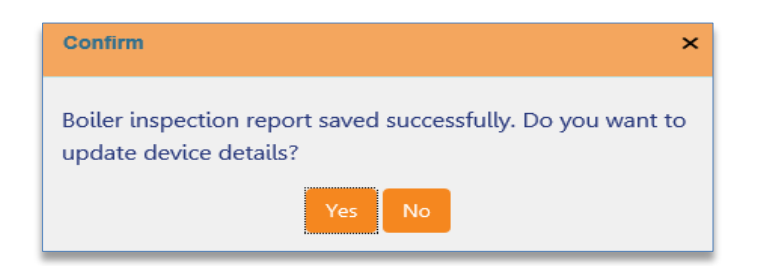

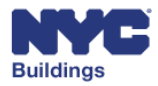

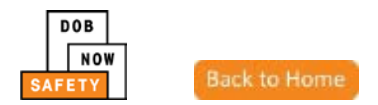

## **View Device Details**

The **Device Details** tab allows the user to update information on the boiler devices associated with the inspection report. The steps below describe how to complete each section of **Device Details** tab.

The following sections are located on the **Device Details** tab:

- Boiler Information
- Manage Defects

| DOB<br>NOW<br>SAFETY                  | Buildings | <b>W</b><br>gs, Payments, and Requests to | o the NYC De | partment of Buildings              |           |                              |           |
|---------------------------------------|-----------|-------------------------------------------|--------------|------------------------------------|-----------|------------------------------|-----------|
| Pre                                   | e-Filing  |                                           |              | QA Supervis                        | or Review |                              |           |
| 🇎 Save 📑 File                         |           |                                           | Boiler       | Inspection Report                  |           |                              | Dashboard |
| General Information<br>Device Details | ~         | Tracking # : 2016-10 Boiler Information   | 000001111    | N0001-1412                         |           |                              | Preview   |
| 10000001111N0001<br>Documents         |           | Boiler ID *<br>10000001111N0001           |              | Pressure Type*<br>Law Pressure     | v         | Inspection Type*<br>External | ×         |
| Statements & Signatures               | 5         | Report Type*                              | ¥            | Inspection Date* 12/05/2016        |           | BTU/h (Current) *            |           |
|                                       |           | Boiler Make                               |              | Boiler Model                       |           | BTU/h (On file)<br>000000000 |           |
|                                       |           | Year Built                                |              | Is the Boiler Information correct? |           |                              |           |

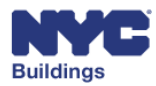

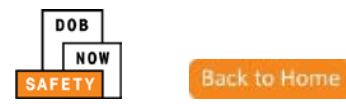

## **Enter Boiler Information**

Enter the information in the following required fields. The greyed out fields are automatically filled when the device is first added to the inspection report.

- 1. Inspection Date: Enter the Inspection Date
- 2. **BTU/h (Current)**: Enter the BTU/h (Current) of the device
- 3. Fuel: Select the type of fuel from the dropdown menu
  - Gas
  - Oil
  - Dual Fuel
  - Electric
- 4. Located In: Enter where the device is located
- 5. Floor: Enter the floor number the device is located on
- 6. Mobile: Select if the device is mobile or not
- 7. **Device Location Details**: Enter details on the device location for future inspections/corrections to more easily find the specific device

| Boiler Information           |                                    | <b>~</b>                     |
|------------------------------|------------------------------------|------------------------------|
| Boiler ID * 10000001111N0001 | Pressure Type*                     | Inspection Type*<br>External |
| Report Type* Initial         | Inspection Date*                   | BTU/h (Current) *            |
| Boiler Make                  | Boiler Model                       | BTU/h (On file)              |
| Year Built                   | Is the Boiler Information correct? |                              |
| Fuel*                        | Located In*                        | Floor*                       |
| Mobile*<br>Yes No 6          |                                    | 7                            |
|                              |                                    |                              |
| 300 characters               |                                    |                              |

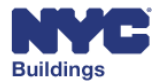

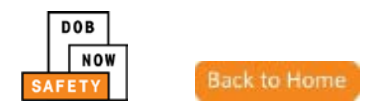

If there are any discrepancies with the information on record (automatically filled) and the information you have, select No to the question "Is the Boiler Information correct?"

This will open additional fields to provide DOB with the correct information:

- 1. Boiler Make
- 2. Boiler Model
- 3. Year Built

| Year Built  | Is the Boiler Information correct? |            |
|-------------|------------------------------------|------------|
| Boiler Make | Boiler Model                       | Year Built |

#### **Manage Defects**

The **Manage Defects** section lists any defects currently associated with the selected device. To view current defects, double click on the associated row. You may also add new defects to the boiler device.

|            |               |                 |             | Pailar ID | + 1000001224EV/0044 |
|------------|---------------|-----------------|-------------|-----------|---------------------|
|            | ect           |                 |             | boller ID | : 1000001254510044  |
| Defect # 💙 | Defect Type V | Defect Status 💙 | Boiler Part | ~         | Violating Condition |
|            |               |                 |             |           |                     |
|            |               |                 |             |           |                     |
|            |               |                 |             |           |                     |
|            |               |                 |             |           |                     |
|            |               |                 |             |           |                     |
|            |               |                 |             |           |                     |
| <          |               |                 |             | _         | >                   |

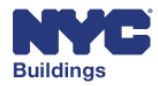

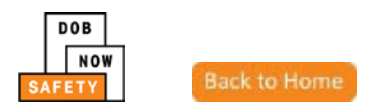

To add a new defect, click the **+Add Defect** button.

| + Add De   | fect        |               |             | Boiler ID : : | 10000012345Y0044    |
|------------|-------------|---------------|-------------|---------------|---------------------|
| Defect # ~ | Defect Type | Defect Status | Boiler Part | ~ \           | /iolating Condition |
| K          |             |               | _           |               | >                   |

This will open the Add New Defect window. Select the required information from the following dropdown menus to add a defect. The greyed out field is automatically filled depending on the status of the inspection report.

- 1. Defect Type: Select Hazardous or Non Hazardous
- 2. Boiler Part: Select the appropriate defected boiler part
- 3. Violating Condition: Select the appropriate violating condition
- 4. **Remedy**: Select the appropriate remedy

Select **Save** to add the new defect or **Cancel** to return to the previous screen.

- 5. Save
- 6. Cancel

| Add New Defect |   |                    |   |                      |         |                        | ×             |
|----------------|---|--------------------|---|----------------------|---------|------------------------|---------------|
| Defect Status* |   | New                | ~ | Defect Type*         | 1 Selec | ct Defect Type         | ~             |
| Boiler Part*   | 2 | Select Boiler Part | ~ | Violating Condition* | 3 Sele  | ct Violating Condition | ~             |
| Remedy*        | 4 | Select Remedy      | ~ |                      |         |                        |               |
| Comments       |   |                    |   |                      |         |                        |               |
|                |   |                    |   |                      |         | 5<br>E Save            | 6<br>© Cancel |

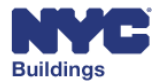

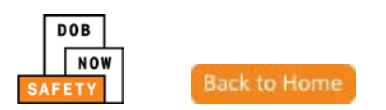

Upon a successful save, the following notification will appear. The newly added defect will also appear in the **Manage Defects** grid.

| E                     | oiler Inspecti    | on Report       | • Dashboard Dayment H |
|-----------------------|-------------------|-----------------|-----------------------|
|                       | Notification      |                 | ×                     |
| Manage Defects        | Defect saved succ | essfully<br>Ок  | :345Y0044             |
| Defect # Y Defect Typ | e Y Defect Status | s Y Boiler Part | Violating Condition   |
| RD00000636 Non Hazard | lous New          | Combustion Air  | Clogged               |

Adding a new defect requires a signature to confirm its validity. The following **New Defect Statement** will appear below the **Manage Defects** grid and will require a signature every time a new defect is added.

Click the checkbox to sign the statement. The signature and date will autofill upon checking.

| <b> </b> | ◀ 1                                                                                                    | /1                                                                                                    |                                                                           | •                                                                                              | 5 🗸                                                                                                   | items per page                                                                                                    |                                                                                                    | 1 - 1 of 1 items                                                                                                    |
|----------|----------------------------------------------------------------------------------------------------|----------------------------------------------------------------------------------------------------|---------------------------------------------------------------------------|------------------------------------------------------------------------------------------------|----------------------------------------------------------------------------------------------------|----------------------------------------------------------------------------------------------------|----------------------------------------------------------------------------------------------------|----------------------------------------------------------------------------------------------------|
|          | I hereby<br>statemer<br>employe<br>properly<br>imprison<br>made a f<br>form, sig<br>provisior<br>documer | state the<br>nt is a ree, or for<br>perfor<br>ment o<br>false sta<br>ned sta<br>ns of the<br>nts with | nat all<br>misder<br>ming<br>r fine<br>itemer<br>temer<br>is coo<br>the d | stateme<br>neanor<br>ty emp<br>the jo<br>or both<br>it or to<br>it, appli<br>de or c<br>epartm | ents are<br>and pui<br>loyee to<br>ob or in<br>. I under<br>have kn<br>cation, r<br>of a rule<br>ent. | correct and complete<br>nishable by a fine, in<br>accept, any benefit<br>n exchange for spe<br>stand that if I am fou<br>owingly or negligently<br>eport of certification<br>of any agency, I m | e to the best of r<br>aprisonment, or<br>, monetary or c<br>ecial considerat<br>ind after hearing<br>y falsified or allo<br>of the correctior<br>iay be barred fr | ny knowledge. Falsification of any<br>both. It is unlawful to give a city<br>otherwise, either as a gratuity for<br>ion. Violation is punishable by<br>to have knowingly or negligently<br>wed to be falsified any certificate<br>n of a violation required under the<br>rom filing further applications of |
|          | I have p<br>clicking o<br>Statemer<br>a signatu<br>professio<br>signed st                                | ersonal<br>on the l<br>nt term<br>ure affix<br>onal sea<br>tatemer                                    | ly revi<br>box at<br>s here<br>ed by<br>al as p<br>nt as if               | ewed a<br>left I ar<br>in. I und<br>hand, a<br>art of t<br>I had p                             | all inform<br>m electro<br>derstand<br>and I fur<br>his subr<br>personall                             | nation in this submis<br>onically signing this s<br>that this electronic si<br>ther agree that, by up<br>nission, I am applying<br>y signed and sealed t                                        | ssion. I understa<br>ubmission and e<br>ignature shall ha<br>oloading an elec<br>g such signature<br>his submission b                                             | and and agree that by personally<br>expressing my agreement with the<br>ave the same validity and effect as<br>tronic image of my signature and<br>a and seal to this submission and<br>by hand.                                                                                                    |
| Signat   | ure                                                                                                    |                                                                                                    |                                                                           |                                                                                                |                                                                                                    | Date                                                                                                    | [                                                                                                    |                                                                                                    |

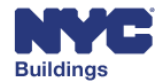

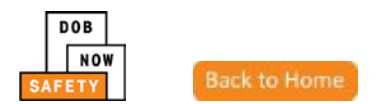

## Subsequent Report: Update Defect Status

All prior defects must be corrected to perform a Subsequent filing. Once the old defects are corrected, only then may new defects be added to the report. To update the status on old defects, double-click on the Defect to view the Editing Defect window.

| Non Hazardous | Open | Burner | Reduced | Replace / Ins 🧭 |  |
|---------------|------|--------|---------|-----------------|--|
|               |      |        |         |                 |  |
|               |      |        |         |                 |  |
|               |      |        |         |                 |  |
|               |      |        |         |                 |  |
|               |      |        |         |                 |  |
|               |      |        |         |                 |  |

This will open the Editing Defect window. Click on the Defect Status dropdown to select and update the defect status. You may select: Corrected, Still a Defect, or Defect Not Found. Click Save to save the status update.

| Editing Defect # RD00001029 |                      |                      | ×               |
|-----------------------------|----------------------|----------------------|-----------------|
| Defect Status*              | Select Defect Status | Defect Type*         | Non Hazardous 🔹 |
| Boiler Part*                | Burner               | Violating Condition* | Reduced         |
| Remedy*                     | Replace / Install    |                      |                 |
| Comments                    |                      |                      |                 |
|                             |                      |                      |                 |
|                             |                      |                      |                 |
|                             |                      |                      | 😸 Save 🛇 Cancel |

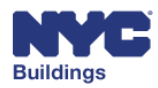

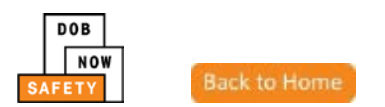

With the old defect status updated, you are now able to add a new defect to the subsequent report. Follow the instructions on the Manage Defects section of this manual to add and sign for new defects.

| + Add Do         | efect       | efects |                                  |             |   |                       |          |           |
|------------------|-------------|--------|----------------------------------|-------------|---|-----------------------|----------|-----------|
| Defect # ~       | Defect Type | ⊻ Def  | ect Status 🛛 🗡                   | Boiler Part | ~ | Violating Condition × | Remedy ~ | Actions Y |
|                  |             |        |                                  |             |   |                       |          |           |
|                  |             |        |                                  |             |   |                       |          |           |
|                  |             |        |                                  |             |   |                       |          |           |
|                  |             |        |                                  |             |   |                       |          |           |
|                  |             |        |                                  |             |   |                       |          |           |
| Total Itania a O |             |        |                                  |             |   |                       |          |           |
|                  | /1 ► ►      | 5      | <ul> <li>items per pa</li> </ul> | ge          |   |                       |          |           |

## **Upload Documents**

The **Document** tab allows the user to upload documents to support the Boiler Inspection Report. This section allows users to upload Seal and Signature related documents. If a user is filing for a Fee-Exempt device, an ACRIS report is also required to be uploaded.

| DOB<br>NOW<br>SAFETY | DOB Submit | <b>NOW</b><br>Filings, Payments, and | l Requests t | to the NYC Dep | artment of Build | lings                |                      |
|----------------------|------------|--------------------------------------|--------------|----------------|------------------|----------------------|----------------------|
|                      |            |                                      |              |                |                  |                      |                      |
| Pre                  | e-Filing   |                                      |              |                |                  |                      |                      |
| 🗎 Save 📄 File        |            |                                      | Boiler I     | nspection R    | eport            | Dashboard            | <b>ື</b> Payment His |
| General Information  |            | + Add Document                       |              |                |                  | Boiler ID : 1000001. | 2345Y0044            |
| Device Details       | ~          |                                      |              |                |                  |                      |                      |
| 10000012345Y004      | 14         | Document Name                        | Ƴ Do         | cument Type    | ✓ Status         |                      | ~ A(                 |
| Documents            |            |                                      |              |                |                  |                      |                      |
| Statements & Signat  | ures       |                                      |              |                |                  |                      |                      |

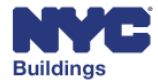

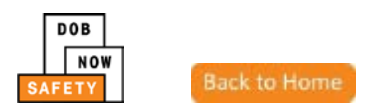

#### To add a new document, click the **+Add Document** button.

|                | Boile | r Inspection Report |       |                      |                |        |
|----------------|-------|---------------------|-------|----------------------|----------------|--------|
|                |       |                     |       | 🗢 Dashboard          | <b>່ວ</b> Payn | nent H |
| + Add Document |       |                     |       | Boiler ID : 10000012 | 345Y004        | 4      |
| Document Name  | ~     | Document Type       | × Sta | itus                 | ~              | A      |
|                |       |                     |       |                      |                |        |
|                |       |                     |       |                      |                |        |
|                |       |                     |       |                      |                |        |

This will open an Upload a Document window. You may perform the following actions to add a document:

- 1. **Document Name**: Enter a name for the document
- Document Type: Select the type of document from the dropdown menu
  - Seal and Signature
- Document: Attach the document from your device using the Browse button

| l   | Upload a Document × |
|-----|---------------------|
|     | Document Name       |
| (1) | 1                   |
|     | Document Type       |
| 2   | ~                   |
| 3   | Browse              |
|     | CONFIRM CANCEL      |

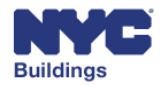

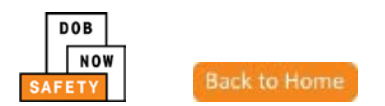

Upon clicking the **Browse** button, a new file browser window will open to locate the file. After locating the document, select it and click **Open**. Click **Cancel** to return to the previous screen.

Please Note: All files must be in PDF or JPEG format, and must be less than 250 MB in size.

| Open                           | N Documents                                |                                   |      |      | X                    |
|--------------------------------|--------------------------------------------|-----------------------------------|------|------|----------------------|
| Organize   New folder          | er                                         |                                   |      |      |                      |
| ★ Favorites ■ Desktop          | Documents library<br>Includes: 2 locations |                                   |      |      | Arrange by: Folder 🔻 |
| 🗼 Downloads<br>📃 Recent Places | Name                                       | <ul> <li>Date modified</li> </ul> | Туре | Size |                      |
| Computer                       |                                            |                                   |      |      |                      |
| Shr_hq3\$ (\\msdobr            |                                            |                                   |      |      |                      |
| 📬 Network                      |                                            |                                   |      |      |                      |
| File n                         | ame:                                       |                                   |      |      |                      |

The document name will appear in field next to the **Browse** button. Click **Submit** to submit the selected document. Click **Cancel** to return to the previous screen.

| Upload a Document ×                           |
|-----------------------------------------------|
| Document Name                                 |
| Seal and Sig                                  |
| Document Type                                 |
| Seal and Signature 🗸                          |
| Document<br>C:\Users\Public\Pictures\S Browse |
| CONFIRM CANCEL                                |

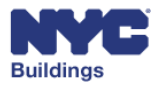

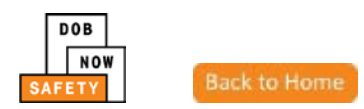

Upon clicking **Submit**, a notification confirming the upload successful will appear. The document will now appear in the **Document** grid.

| Notification                            | × |
|-----------------------------------------|---|
| Document has been uploaded successfully |   |
|                                         |   |
| OK                                      |   |

## **Perform Statements & Signatures**

The **Statements & Signatures** tab allows the user to electronically sign the completed Boiler Inspection Report. To sign, click the checkbox. The signature and date will automatically fill in.

| NYC Building                              | s                                                                  |                                                                                                    |                                                                                                    |                                                                                                    | 311 Sea                   | rch all NYC.gov websit        | tes                          |
|-------------------------------------------|--------------------------------------------------------------------|----------------------------------------------------------------------------------------------------|----------------------------------------------------------------------------------------------------|----------------------------------------------------------------------------------------------------|---------------------------|-------------------------------|------------------------------|
| DOB<br>NOW<br>SAFETY<br>DOB N<br>Submit F | IOW<br>ilings, Payments, and                                       | Requests to the NYC Depa                                                                                               | rtment of Buildings                                                                                        |                                                                                                    |                           | Welcome, B                    | OILERS INSPECTOR<br>Sign Out |
| Pre-Filing                                |                                                                    |                                                                                                    |                                                                                                    |                                                                                                    |                           | Accepted/Accep<br>Penalties E | oted Civil<br>Due            |
| 🗎 Save 📑 File                             |                                                                    | <b>Boiler Inspection</b>                                                                                               | Report                                                                                                    | Darkhaard                                                                                               | Dormont History           | D History Trace               | Droparty Drofile             |
|                                           |                                                                    |                                                                                                    |                                                                                                    | Uashboard                                                                                               | 3 Payment History         | 3 History Trace               | 3 Property Profile           |
| Consultation                              |                                                                    |                                                                                                    |                                                                                                    |                                                                                                    | Applica                   | tion Highlights               |                              |
| General Information                       | Applicant's Stat                                                   | tements & Signatures                                                                                                   |                                                                                                    |                                                                                                    | Locati                    | on :                          | 280 BROADWAY                 |
| Device Details                            |                                                                    |                                                                                                    |                                                                                                    |                                                                                                    |                           |                               | MANHATTAN 10007              |
| 10000012345Y0044                          | Applicant s Statement                                              |                                                                                                    |                                                                                                    |                                                                                                    | Tracki                    | ng#:                          | 2017-                        |
|                                           | <ul> <li>I hereby state that<br/>misdemeanor and</li> </ul>        | all statements are correct and com<br>punishable by a fine, imprisonment                                               | plete to the best of my knowle<br>or both. It is unlawful to give a                                        | dge. Falsification of any statement                                                                     | is a Comp                 | liance Report                 | 1000001234540044-<br>Mttal   |
| Documents                                 | accept, any benefi<br>consideration. Vio                           | t, monetary or otherwise, either as<br>ation is punishable by imprisonment                                             | a gratuity for properly perform<br>or fine or both. I understand t                                         | ing the job or in exchange for sp<br>hat if I am found after hearing to                                 | ecial Type .<br>have Comp | liance Report                 | Pre-Filing                   |
| Statements & Signatures                   | knowingly or negl<br>certificate, form, s                          | igently made a false statement or to<br>igned statement, application, report                                           | have knowingly or negligently<br>of certification of the correct                                           | falsified or allowed to be falsified<br>tion of a violation required under                              | any Status<br>the Inspec  | :<br>tion Type :              | Internal                     |
|                                           | department.                                                        | code or or a rule or any agency, i r                                                                                   | nay be barred from filling furth                                                                           | er applications or documents with                                                                       | Filing                    | Year :                        | 2017                         |
|                                           | I have personally r<br>left I am electroni                         | eviewed all information in this submi<br>cally signing this submission and exp                                         | ssion. I understand and agree t<br>pressing my agreement with the                                          | hat by personally clicking on the be<br>e Statement terms herein. I unders                              | ox at<br>tand Inspec      | tion Date :                   | 05/02/2017                   |
|                                           | that this electronic<br>uploading an elect<br>and seal to this sul | signature shall have the same validit<br>tronic image of my signature and pro<br>omission and signed statement as if I | y and effect as a signature affix<br>ifessional seal as part of this su<br>had personally signed and seale | ed by hand, and I further agree tha<br>bmission, I am applying such signa<br>d this submission by hand. | t, by<br>iture Filing     | Date :                        |                              |
|                                           |                                                                    |                                                                                                    | -                                                                                                    |                                                                                                    | Defect                    | s Exists :                    | Yes                          |
|                                           | Signature                                                          | BOILERS INSPECTOR                                                                                                    | Date                                                                                                    | 05/03/2017                                                                                              | Owne                      | Type :                        | Private                      |
|                                           |                                                                    | Electronically Signed                                                                                                  |                                                                                                    |                                                                                                    | Fee                       |                               |                              |

## Make a Payment

In order to file, payments on the inspection report must first be made. Refer to the <u>Make a Payment</u> section of this document for instructions.

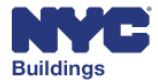

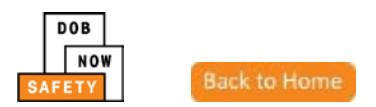

## **File a Report**

Once all required sections are complete, the user may submit the Boiler Inspection Report to DOB by clicking the File button at the top of the screen.

| M                    | C Buildings                                                                          |
|----------------------|--------------------------------------------------------------------------------------|
| DOB<br>NOW<br>SAFETY | DOB NOW<br>Submit Filings, Payments, and Requests to the NYC Department of Buildings |
|                      |                                                                                      |
| Pr                   | e-Filing                                                                             |
| 🋱 Save 📄 File        | Boiler Inspection Report                                                             |

If sections require your attention or payments need to be made, DOB NOW will provide a notification for the error(s) and direct your attention to the sections using red exclamation marks (1).

| NYC Buildin                           | ngs                                |                |                       |                   |            |
|---------------------------------------|------------------------------------|----------------|-----------------------|-------------------|------------|
| DOB<br>NOW<br>SAFETY<br>DOB<br>Submit | <b>NOW</b><br>Filings, Payments, a | nd Requests to | the NYC Departn       | nent of Buildings |            |
|                                       |                                    |                |                       |                   |            |
|                                       |                                    | Notificatio    | n                     |                   | ×          |
| Pre-Filing                            |                                    | Please ma      | ke pavment before fil | lina              |            |
| 🍽 Save 📑 File                         |                                    | В              | ОК                    |                   | rd         |
| General Information                   | Filing Information                 |                |                       |                   |            |
| Device Details                        | Filing Year*                       | 2016           | ~                     |                   |            |
| 10000002222N0001 <b>0</b>             | List of Boilers select             | ed             |                       |                   |            |
| Documents                             | Boiler ID 🛛 👻                      | Make & Model   | × Report type         | Y Pressure Type   | Inspection |
| Documents                             | 10000002222N0001                   |                | Initial               | High Pressure     | Internal   |
| Statements & Signatures               |                                    |                |                       |                   |            |
| 0                                     |                                    |                |                       |                   |            |
|                                       |                                    |                |                       |                   |            |

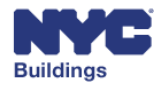

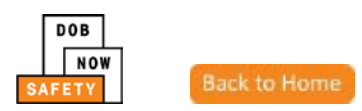

Once all sections and payments are cleared of errors, click **File** again. The following notification will appear asking you to confirm the report submission. Click **Yes** to proceed with filing. Click **No** to return to the inspection report.

| Confirm                                                     | × |
|-------------------------------------------------------------|---|
| Are you sure you want to file selected Boiler(s)?<br>Yes No |   |

A notification will appear to confirm the inspection report was submitted to DOB successfully.

| Notification                                    | × |
|-------------------------------------------------|---|
| Boiler Inspection Report(s) filed successfully. |   |
| ок                                              |   |

The report will now appear on the main dashboard for Boiler Inspection Reports under the **Filed** grid. . Double-click on a filing to check the content and status.

| DOB<br>NOW<br>SAFETY    | Buildings<br>OB NOW<br>bmit Filings, Payments, and R | equests to th     | ne NYC Depar   | tment of Buildings             |             |                 | 311 Search al | l NYC.gov websites<br>Welcome, BOILE | RS INSPECTOR<br>Sign Out |
|-------------------------|------------------------------------------------------|-------------------|----------------|--------------------------------|-------------|-----------------|---------------|--------------------------------------|--------------------------|
| Boilers Complia         | nce Filings Dashboard                                |                   |                |                                |             |                 |               |                                      |                          |
| + Boiler Inspection Rep | ort 🕂 Boiler Extension Request                       | Make Civil Penal  | ties Payment   |                                |             |                 |               | 🔳 Dashboa                            | rd Menu                  |
| Boiler Inspection Repo  | rts Boiler Extension Requests Boil                   | ers Not Registere | ed             |                                |             |                 |               |                                      |                          |
| Not ready to fil        | e Ready to file                                      | ٠                 | Filed          |                                |             |                 |               |                                      | C Refresh                |
| Tracking #              | Location                                             | Owner             | Defects Exists | Compliance Report Status       | Report Type | Inspection Type | Pressure Type | Payment Status                       | Filed Date               |
| 2017-10000012345900     | 14-895 280 BROADWAY MANHATTAN                        | APPLE ROME        | Yes            | Accepted                       | Initial     | Internal        | High Pressure | Paid                                 | 05/04/2017               |
| 2016-10000001111N00     | 01-920 280 BROADWAY MANHATTAN                        | OWNER FIR         | Yes            | Accepted – Civil Penalties Due | Initial     | External        | Low Pressure  | Paid                                 | 05/03/2017               |
| 2017-10000012345Y00     | 14-919 280 BROADWAY MANHATTAN                        | OWNER FIR         | Yes            | Payment Verification In Progre | Initial     | Internal        | High Pressure | Paid                                 | 05/03/2017               |

You will receive an email notification once a Boiler Inspection report is filed or resubmitted. You will also be updated by email if an inspection report is Accepted or Accepted with Civil Penalties Due.

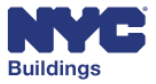

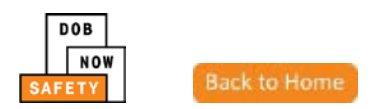

## Create Boiler Extension Request IA MP OBI HP O

A Boiler Extension Request can be filed when a Boiler Inspection Report with defects will not be corrected within the 180-day correction period. To avoid incurring Civil Penalties, you may request an extension. The sections below provide instructions for submitting a Boiler Extension Request. The sections include:

- View General Information
- View Boiler Details
- Upload Documents
- Perform Statements & Signatures

To create a new Boiler Extension Request, click the **+Boiler Extension Request** button located on the main dashboard.

| NYC                      | Buildings                                                                            |  |  |  |  |  |  |
|--------------------------|--------------------------------------------------------------------------------------|--|--|--|--|--|--|
| DOB<br>NOW<br>SAFETY     | DOB NOW<br>Submit Filings, Payments, and Requests to the NYC Department of Buildings |  |  |  |  |  |  |
| <b>Boilers Complia</b>   | Boilers Compliance Filings Dashboard                                                 |  |  |  |  |  |  |
| + Boiler Inspection Repo | rt 🕈 Boiler Extension Request 🕈 Make Civil Penalties Payment                         |  |  |  |  |  |  |
| Boiler Inspection Report | s Boiler Extension Requests Boilers Not Registered                                   |  |  |  |  |  |  |
| Not ready to file        | Ready to file Filed                                                                  |  |  |  |  |  |  |

This will open the **Enter Boiler Details** window. Enter a Boiler ID or Tracking number and click **OK** to proceed with the extension request.

| Filings Dashboa            | rd                |                                         |             |                 |               |     |
|----------------------------|-------------------|-----------------------------------------|-------------|-----------------|---------------|-----|
| + Boiler Extension Request | + Make Civil P    | Enter Boiler Details                    | ×           |                 |               | T   |
|                            |                   | Please enter Boiler Id or Tracking #    |             |                 |               |     |
| Boiler Extension Requests  | Boilers Not Regis | Ī                                       |             |                 |               |     |
| Ready to file              | 2                 | OK Cancel                               |             |                 |               |     |
| Location                   | Owner             | Detects Exists Computance Report Status | керогт туре | Inspection Type | Pressure Type | Pay |
|                            |                   |                                         |             |                 |               |     |

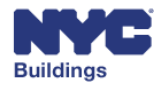

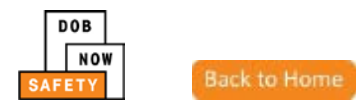

# **View General Information**

The **General Information** tab is the first section filed with DOB to begin the application process. The steps below describe how to complete each section of the **General Information** tab.

Save your job filing frequently to make sure no information is lost. After your job is saved the first time, a job number will be generated, and your filing will appear on the DOB NOW: *Safety* dashboard.

The following sections are listed in the **General Information** tab:

- Search By
- List of Boilers Selected
- Property Information
- Owner Information
- Applicant Information
- Justification

| Build                                | lings                           |                           |                      |             | 311 Search all NYC.gov we                          | osites                          |
|--------------------------------------|---------------------------------|---------------------------|----------------------|-------------|----------------------------------------------------|---------------------------------|
| DOB<br>NOW<br>SAFETY<br>DOB<br>Submi | NOW<br>t Filings, Payments, and | Requests to the NYC Dep   | artment of Buildings |             | Welcome                                            | BOILERS INSPECTOR<br>Sign Out   |
| 🍽 Save 📑 File                        |                                 | Boiler Extension          | Request              | O Dashboard | Payment History 3 History Trac                     | e 🔊 Property Profile            |
| General Information                  | Search By                       |                           |                      |             | Application Highlight                              | ts                              |
| Boiler Details                       | Boiler ID/Tracking#             | Address                   | BIN                  |             | Location :                                         | 280 BROADWAY<br>MANHATTAN 10007 |
| Documents                            | Boiler ID/Tracking#*            | 2017-10000012345Y0044-895 |                      |             | Boiler ID :                                        | 10000012345Y0044                |
| Statements & Signatures              | Q Search                        |                           | <i></i>              |             | Extension Request<br>Status :<br>Inspection Type : |                                 |
|                                      |                                 |                           |                      |             | Filing Year :                                      |                                 |
|                                      | Property Information            |                           |                      |             | Filing Date :                                      |                                 |
|                                      | Boiler ID*                      | 10000012345Y0044          | House No(s)          | 280         | Fee                                                |                                 |
|                                      | Street Name                     | BROADWAY                  | Borough *            | Manhattan 🗸 | Filing Fee :<br>Amount Due :                       | \$0.00                          |
|                                      | Block                           | 00153                     | BIN                  | 1079215     | Amount Paid :                                      |                                 |

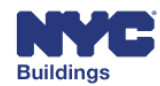

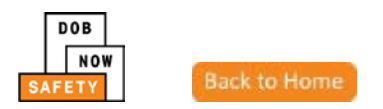

#### **Search By**

The Search By section allows the user to search for the boiler device being filed. There are multiple search options to identify the boiler device:

• **Device ID**: The user may search by Device ID by entering a 16 digit device ID.

| Search By            |                           |     |
|----------------------|---------------------------|-----|
| Boiler ID/Tracking#  | Address                   | BIN |
| Boiler ID/Tracking#* | 2017-10000012345Y0044-895 |     |
| Q Search             |                           |     |

- Address: The user may search by Address by entering:
  - 1. House No(s)
  - 2. Street Name
  - 3. Borough.

| Search By           |                |                |  |
|---------------------|----------------|----------------|--|
| Boiler ID/Tracking# | Address        | BIN            |  |
| House No(s)*        |                | Street Name* 2 |  |
| Borough*            | Select Borough |                |  |
| Q Search            |                |                |  |

• **BIN**: The user may search by BIN entering the associated BIN number.

| Search By           |         |     |
|---------------------|---------|-----|
| Boiler ID/Tracking# | Address | BIN |
| Bin #*              | 1079215 |     |
| Q Search            |         |     |

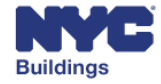

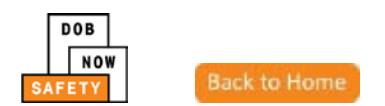

Clicking **Search** will open a Device Search Results window listing any boiler devices matching the search criteria. Click the checkbox next to the device to select it for an extension request. Click **OK** to add the device to the extension request.

| ct Boiler        |                     |                 |                 |                   |              |
|------------------|---------------------|-----------------|-----------------|-------------------|--------------|
| Boiler ID ~      | Make & Model 🛛 🗸    | Pressure Type ~ | Inspection Type | Inspection Date Y |              |
| 10000002222N0001 |                     | High Pressure   | Internal        | 01/01/2017        |              |
| 10000012345Y0004 |                     | Low Pressure    | Internal        | 04/15/2017        |              |
| 10000012345N0123 |                     | High Pressure   | Internal        | 01/02/2017        |              |
| 10000012345Y0044 |                     | High Pressure   | Internal        | 05/02/2017        |              |
| 10000001111N0001 |                     | Low Pressure    | External        | 12/15/2016        |              |
| tems: 5          | 10 🗸 items per page |                 |                 |                   | - 5 of 5 ite |

If a boiler cannot receive an extension request, the following notification will appear.

| Notification                                      | × |
|---------------------------------------------------|---|
| This Boiler is not eligible for filing extension. |   |
| ОК                                                |   |

Please Note: You can only select one boiler per Extension Request.

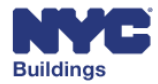

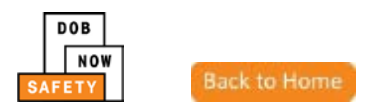

#### **Enter Property Information**

The greyed out fields will automatically enter once a device is added to the extension request. You may click to confirm that the owner is the same as the applicant, if applicable.

| Property Information                                             |                      |                       |  |  |  |  |  |
|------------------------------------------------------------------|----------------------|-----------------------|--|--|--|--|--|
| Boiler ID*<br>40000110082N0001                                   | House No(s)<br>12-04 | Street Name 31 AVENUE |  |  |  |  |  |
| Borough * Queens V Zip Code 11106 Is the owner same as applicant | Block<br>00518       | BIN<br>4005751        |  |  |  |  |  |

#### **Enter Owner Information**

Enter the information in the following required fields. The greyed out fields will automatically fill once the email is entered or if the "Is the owner the same as applicant" checkbox is checked.

Please Note: Building Owners must be registered in eFiling prior to completing an inspection report.

- 1. E-Mail
- 2. **Owner Type**: Select from dropdown menu:
  - Private
  - City Owned Non-NYCHA
  - NYCHA
  - State
  - Federal
  - Diplomat
  - Non Profit Tax Exempt

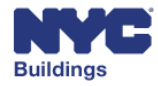

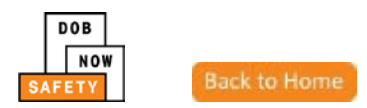

| Owner Information     |               |                   |
|-----------------------|---------------|-------------------|
| E-Mail*               | Owner Type* 2 | Last Name*        |
| APPLEROME18@GMAIL.COM | State         | ROME18            |
| First Name*           | МІ            | Mobile Phone      |
| APPLE                 |               |                   |
| Telephone             | Business Name | Business Address* |
|                       |               | AR18              |
| City*                 | State*        | Zip Code*         |
| NYC                   | NY            | 10000             |
| Business Phone        |               |                   |
| 2013331111            |               |                   |

*Please Note:* If an Owner Type is selected that is not Private, it may receive a Fee Exempt status. A current ACRIS report is required to be uploaded to verify the Fee Exempt status. See the <u>Document</u> section of this manual for more information.

#### **Enter Applicant Information**

Enter the information in the following required fields. The greyed out fields will automatically enter once a device is added to the inspection report.

1. License Type: Select correct License Type from the dropdown menu.

| Applicant Information                 |                               |                                |
|---------------------------------------|-------------------------------|--------------------------------|
| E-Mail*<br>BOILERSINSPECTOR@GMAIL.COM | License Type*                 | License Number*<br>BB - 121212 |
| Last Name* INSPECTOR                  | First Name*<br>BOILERS        | MI                             |
| Business Name<br>CHUBB                | Business Telephone 2221112222 | Business Address<br>BOILER AVE |
| City<br>BOILER CITY                   | State<br>NY •                 | Zip<br>100111                  |
| Mobile Phone 1113232222               |                               |                                |

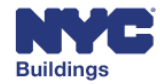

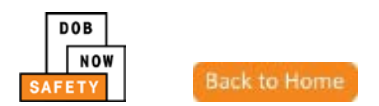

## **Enter Justification**

Enter reasoning for why an extension request is needed.

| Justification*                                                       |  |  |  |  |
|----------------------------------------------------------------------|--|--|--|--|
|                                                                      |  |  |  |  |
|                                                                      |  |  |  |  |
|                                                                      |  |  |  |  |
|                                                                      |  |  |  |  |
|                                                                      |  |  |  |  |
|                                                                      |  |  |  |  |
|                                                                      |  |  |  |  |
| You can not input more than 3000 characters (Including white spaces) |  |  |  |  |

#### Save the Report

Once all required information is complete, click **Save** at the top of the screen to save progress. This is mandatory to complete future sections.

| DOB<br>NOW<br>SAFETY | C Buildings DOB NOW Submit Filings, Payments, and Requests to the NYC Department of Buildings |
|----------------------|-----------------------------------------------------------------------------------------------|
| 💾 Save 📑 File        | Boiler Extension Request O Dashboar                                                           |
| General Information  | Search By                                                                                     |

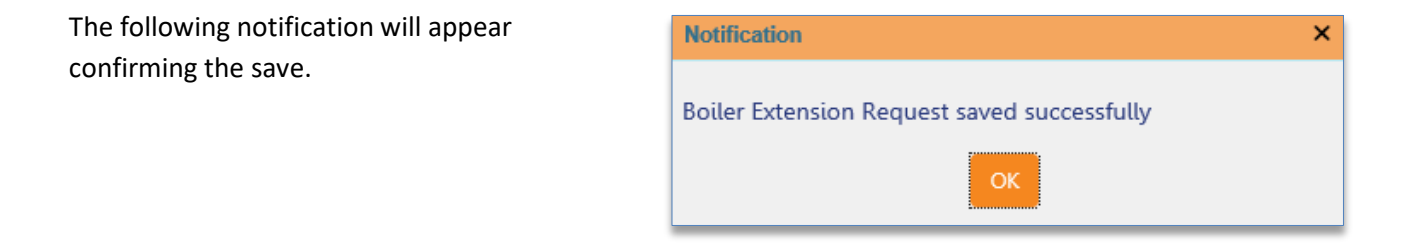

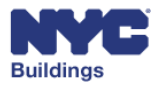

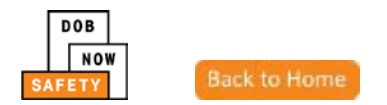

## **View Boiler Details**

The **Boiler Details** tab shows the user information on the boiler device associated with the extension request.

The following sections are located on the **Device Details** tab as read only:

- Boiler Information
- Defects

| DOB<br>NOW<br>SAFETY                  | Buildings<br>DOB NC<br>Submit Filin | )W<br>ngs, Payments, and F        | Requests to the NYC Depart | ment of Buildings |              |          |
|---------------------------------------|-------------------------------------|-----------------------------------|----------------------------|-------------------|--------------|----------|
|                                       | •                                   |                                   |                            |                   |              |          |
| Pre                                   | e-Filing                            |                                   | QA Supervisor Review       |                   | QA Review    |          |
| 💾 Save 📑 File                         |                                     |                                   | Boiler Extension Re        | quest             | Dashboard    | ී Paymen |
| General Information<br>Boiler Details |                                     | Tracking # : Ext-                 | -10000001111N0001-16       | 52                |              |          |
| Documents                             |                                     | Boiler Information                |                            |                   |              | *        |
| Statements & Signatu                  | res                                 | Boiler ID*<br>Type of Inspection* | 10000001111N0001           | Type of Device*   | Low Pressure | ]        |
|                                       |                                     | Boiler Make                       |                            | Boiler Model      |              | ]        |
|                                       |                                     | BTU/h                             | 00000000                   | Year Built        |              |          |

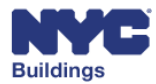

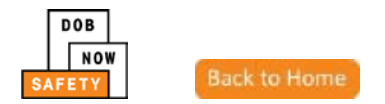

## **Upload Documents**

The **Document** tab allows the user to upload documents to support the Boiler Extension Request. This includes Seal and Signature documents, as well as any other relevant documents. If a user is filing for a Fee-Exempt device, an ACRIC report is also required to be uploaded.

| DOB<br>NOW<br>SAFETY        | DOB I<br>Submit | <b>NOW</b><br>Filings, Payments, and | Requests to the NYC De | partment of Buildings |                           |          |
|-----------------------------|-----------------|--------------------------------------|------------------------|-----------------------|---------------------------|----------|
|                             |                 |                                      |                        |                       |                           |          |
|                             | Pre-Filing      |                                      | QA Supervisor Review   |                       | QA Review                 |          |
| 🛱 Save 📔 Fi                 | le              |                                      | Boiler Extension       | Request               | Dashboard                 | ී Paymen |
| General Informati           | on              | Tracking # : Ex                      | t-10000001111N0001     | 1-162                 |                           |          |
| Boiler Details<br>Documents |                 | + Add Document                       |                        |                       | Boiler ID : 10000001111N0 | 001      |
| Statements & Sig            | natures         | Document Name                        | Document Type          | ✓ Status ▲            | Actions                   | ~        |

To add a new document, click the **+Add Document** button.

|                     | <b>Boiler Extension Req</b> | uest     |                                               |
|---------------------|-----------------------------|----------|-----------------------------------------------|
|                     |                             |          | <ul> <li>Dashboard</li> <li>Paymer</li> </ul> |
| Tracking # : Ext-10 | 0000001111N0001-162         | 2        |                                               |
| + Add Document      |                             |          | Boiler ID : 10000001111N0001                  |
| Document Name       | Document Type               | ✓ Status | ✓ Actions ✓                                   |
|                     |                             |          |                                               |

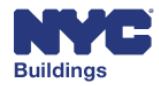

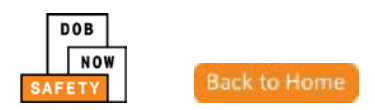

This will open an Upload a Document window. You may perform the following actions to add a document:

- 1. **Document Name**: Enter a name for the document
- Document Type: Select the type of document from the dropdown menu
  - Other
  - ACRIS Report
  - Seal and Signature
- Document: Attach the document from your device using the Browse button

|   | Upload a Document × |
|---|---------------------|
| 1 | Document Name       |
| 2 | Document Type       |
| 3 | Document<br>Browse  |
|   | CONFIRM CANCEL      |

Upon clicking the **Browse** button, a new file browser window will open to locate the file. After locating the document, select it and click **Open**. Click **Cancel** to return to the previous screen.

Please Note: All files must be in PDF or JPEG format, and must be less than 250 MB in size.

| Open                                 |                                            |                 |      |      | X                                                   |
|--------------------------------------|--------------------------------------------|-----------------|------|------|-----------------------------------------------------|
| COO V Ibraries                       | Documents                                  |                 |      |      | <ul> <li>✓ ✓ Search Documents</li> </ul>            |
| Organize 🔻 New folde                 | er                                         |                 |      |      | 1 - 1 0                                             |
| 쑦 Favorites 📃 Desktop                | Documents library<br>Includes: 2 locations |                 |      |      | Arrange by: Folder 🔻                                |
| 🐌 Downloads<br>📃 Recent Places       | Name                                       | ▼ Date modified | Туре | Size |                                                     |
| P Computer<br>LOB (C:)               |                                            |                 |      |      |                                                     |
| Shr_hq\$\DATA\Age<br>DATA (\\MSDOBNE |                                            |                 |      |      |                                                     |
| 📬 Network                            |                                            |                 |      |      |                                                     |
| File n                               | ame:                                       |                 |      |      | ✓ Adobe Acrobat Document     ✓     Open    ✓ Cancel |

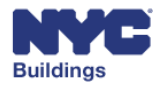

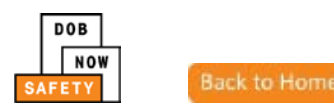

The document name will appear in field next to the **Browse** button. Click **Submit** to submit the selected document. Click **Cancel** to return to the previous screen.

| Upload a Document                             |
|-----------------------------------------------|
| Document Name                                 |
| Seal and Sig                                  |
| Document Type                                 |
| Seal and Signature                            |
| Document<br>C:\Users\Public\Pictures\S Browse |
| CONFIRM CANCEL                                |

Upon clicking **Submit**, a notification confirming the upload successful will appear. The document will now appear in the **Document** grid.

|   | Notification                            | × |
|---|-----------------------------------------|---|
| 1 | Document has been uploaded successfully |   |
|   | ОК                                      |   |
| _ |                                         | _ |

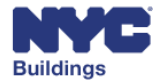

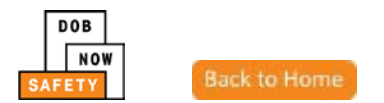

## **Perform Statements & Signatures**

The **Statements & Signatures** tab allows the user to electronically sign the completed Boiler Inspection Report. To sign, click the checkbox. The signature and date will automatically fill in.

| NYC Building            | JS                                                                                                    |                                     | 311 Sea         | rch all NYC.gov website      | 5                            |
|-------------------------|----------------------------------------------------------------------------------------------------|-------------------------------------|-----------------|------------------------------|------------------------------|
| DOB<br>NOW<br>SAFETY    | IOW<br>illings, Payments, and Requests to the NYC Department of Build                                                                                                    | lings                               |                 | Welcome, BC                  | DILERS INSPECTOR<br>Sign Out |
| Pre-Filing              | QA Supervisor Review                                                                                                    | QA Review                           |                 | Extension Granted/<br>Denied | Extension                    |
| 🍽 Save 📑 File           | <b>Boiler Extension Request</b>                                                                                                    |                                     |                 |                              |                              |
|                         |                                                                                                    | <ul> <li>Dashboard</li> </ul>       | Payment History | D History Trace              | C Property Profile           |
|                         |                                                                                                    |                                     | Applic          | ation Highlights             |                              |
| General Information     | Tracking # : Ext-10000001111N0001-162                                                                                                    |                                     |                 | on: 2                        | 80 BROADWAY                  |
| Boiler Details          | Annlianné's Sécérmené *                                                                                                    |                                     |                 | ١                            | ANHATTAN 10007               |
| Documents               | Applicant's Statement                                                                                                    |                                     | Boiler          | ID: 1                        | 0000001111N0001              |
| Statements & Signatures | <ul> <li>Falsification of any statement is a misdemeanor and punishable by a fine, impriving the provided of the provided of the provided</li></ul> | the Exten                           | sion Request F  | Pre-Filing                   |                              |
|                         | found after hearing to have knowingly or negligently made a false statement or to have knowingly or negligently falsified or<br>allowed to be falsified any certificate, form, signed statement, application, report of certification of the correction of a volation<br>required under the provisions of this code or of a rule of any agency. I may be barred from filing further applications or<br>documents with the department.                                                                                                    |                                     |                 | ction Type : E               | xternal                      |
|                         |                                                                                                    |                                     |                 | Year: 2                      | 2017                         |
|                         | at Filing<br>that                                                                                                    | Date :                              |                 |                              |                              |
|                         | e Fee                                                                                                    |                                     |                 |                              |                              |
|                         | and sear to this submission and signed statement as it mad personally signed a                                                                                                    | and sealed this submission by hand. | Filing          | Fee : §                      | 15.00                        |
|                         | Signature*                                                                                                    |                                     | Amou            | int Due : 🕴                  | 15.00                        |
|                         |                                                                                                    |                                     | Amou            | int Paid : \$                | 60.00                        |

## Make a Payment

In order to file, payments on the inspection report must first be made. Refer to the <u>Make a Payment</u> section of this document for instructions.

## File a Report

Once all required sections are complete, the user may submit the Boiler Inspection Report to DOB by clicking the File button at the top of the screen.

| Pre-Filing  | QA Supervisor Review            |
|-------------|---------------------------------|
| H Save File | <b>Boiler Extension Request</b> |

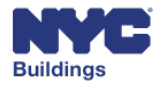

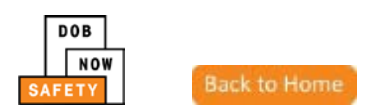

If sections require your attention or payments need to be made, DOB NOW will provide a notification for the error(s) and direct your attention to the sections using red exclamation marks (()).

| NYC Buildi                      | ngs                         |                     |                      |                 |            |
|---------------------------------|-----------------------------|---------------------|----------------------|-----------------|------------|
| DOB<br>NOW DOB<br>SAFETY Submit | NOW<br>Filings, Payments, a | nd Requests to the  | NYC Departmer        | nt of Buildings |            |
| •                               |                             | Notification        |                      |                 | ×          |
| Pre-Filing                      |                             | Please make pa<br>B | ayment before filing |                 | rd         |
| General Information             | Filing Information          |                     |                      |                 |            |
| Device Details                  | Filing Year*                | 2016                | ~                    |                 |            |
| 10000002222N0001 <b>9</b>       | List of Boilers select      | ted                 |                      |                 |            |
| Documents                       | Boiler ID 🛛 👻               | Make & Model Y      | Report type Y        | Pressure Type Y | Inspection |
| Statements & Signatures         | 1000002222N0001             |                     | Initial              | High Pressure   | Internal   |

Once all sections and payments are cleared of errors, click **File** again. The following notification will appear asking you to confirm the report submission. Click **Yes** to proceed with filing. Click **No** to return to the inspection report.

| Confirm                        | × |
|--------------------------------|---|
| Are you sure you want to file? |   |
| Yes No                         |   |

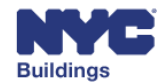

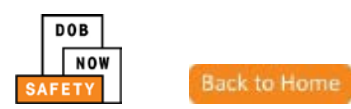

A notification will appear to confirm the inspection report was submitted to DOB successfully.

| Notification ×                              |
|---------------------------------------------|
| Boiler Extension Request filed successfully |
| ОК                                          |

The report will now appear on the main dashboard under the **Boiler Extension Requests** tab. Doubleclick on a filing to check the content and status. The extension request will be reviewed by the Department of Buildings and will either be granted or denied. If granted, the duration in days will be provided via email by the DOB.

| NYC                        | Building | s                        |            |                         |                |                   |                                  | 311 Search all NYC.go | v websites                            |
|----------------------------|----------|--------------------------|------------|-------------------------|----------------|-------------------|----------------------------------|-----------------------|---------------------------------------|
| DOB<br>NOW<br>SAFETY       | B NO     | DW<br>ings, Payments, an | d Reque    | sts to the NYC De       | partment of Bu | ildings           |                                  | w                     | elcome, BOILERS INSPECTOR<br>Sign Out |
| <b>Boilers Complian</b>    | ce F     | ilings Dashboa           | rd         |                         |                |                   |                                  |                       |                                       |
| + Boiler Inspection Report | +        | Boiler Extension Request | + Make     | Civil Penalties Payment |                |                   |                                  |                       | 🔳 Dashboard Menu                      |
| Boiler Inspection Reports  | Boil     | er Extension Requests    | Boilers No | t Registered            |                |                   |                                  |                       |                                       |
|                            |          |                          |            |                         |                |                   |                                  |                       | C Refresh                             |
| Tracking #                 | ~        | Boiler ID                | ~          | Location                | Borough ~      | Applicant ~       | Extension Request Status         | Payment Status ~      | Created Date 👻 🐣                      |
|                            |          |                          | _          |                         |                |                   |                                  |                       |                                       |
| Ext-10000001111N0001-1     | 52       | 10000001111N0001         |            | 280 BROADWAY            | MANHATTAN      | BOILERS INSPECTOR | QA Supervisor Review             | Paid                  | 05/04/2017                            |
| Ext-10000001111N0001-1     | 51       | 10000001111N0001         |            | 280 BROADWAY            | MANHATTAN      | BOILERS INSPECTOR | Payment Verification In Progress | Paid                  | 05/03/2017                            |
| Ext-30000067298N0004-1     | 50       | 30000067298N0004         |            | 150 55 STREET           | BROOKLYN       | BOILERS INSPECTOR | Extension Granted                | Paid                  | 05/03/2017                            |

You will receive an email notification once a Boiler Extension Request is filed or resubmitted.

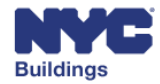

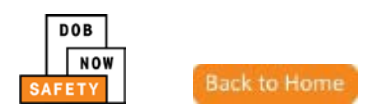

## Make Civil Penalties Payment MP OBI HP O

The section below provides instructions for submitting Civil Penalty payments. If Civil Penalties are due for a filing, the Building Owner and Applicant will receive an email notification from the Department of Buildings.

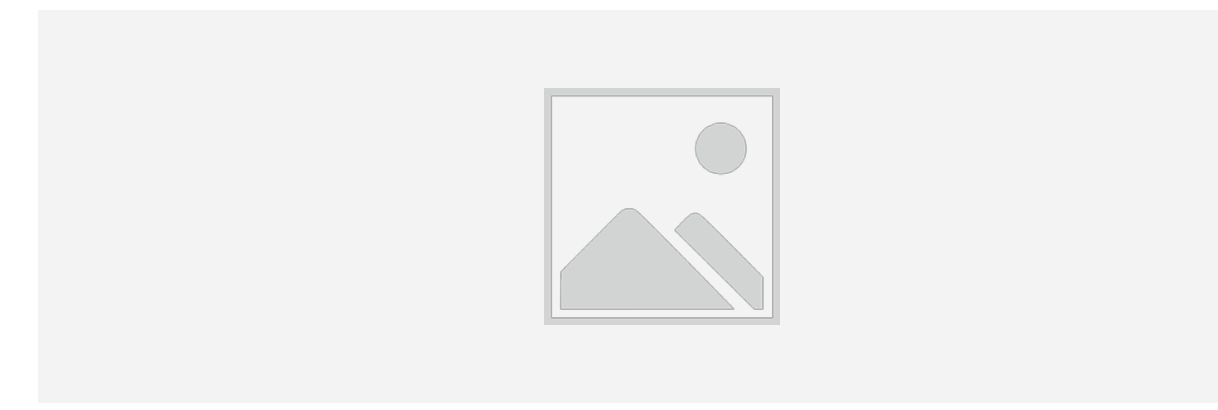

To make a Civil Penalty payment, click the **+Make Civil Penalties Payment** button located on the main dashboard.

| NYC                      | Buildings                                                                       |
|--------------------------|---------------------------------------------------------------------------------|
| DOB<br>NOW<br>SAFETY     | B NOW<br>mit Filings, Payments, and Requests to the NYC Department of Buildings |
| Boilers Complia          | nce Filings Dashboard                                                           |
| + Boiler Inspection Repo | t 🕈 Boiler Extension Request 🕈 Make Civil Penalties Payment                     |
| Boiler Inspection Report | Boiler Extension Requests Boilers Not Registered                                |
| Not ready to file        | Ready to file Filed                                                             |

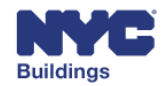

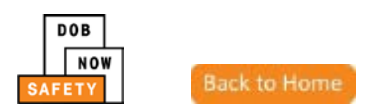

This will open the **Civil Penalty Payment** screen. Enter a Boiler ID or Tracking number and click **Search** to proceed with the payment process.

| DOB<br>NOW<br>SAFETY | Buildings DOB NOW Submit Filings, Payments, and R | equests to the NYC Department of Buildings |
|----------------------|---------------------------------------------------|--------------------------------------------|
|                      | Civil Pena                                        | alty Payment                               |
| Civil Payments       | Civil Penalties                                   |                                            |
|                      | Boiler ID:                                        | Enter 16 digit Boiler ID                   |
|                      |                                                   | Q Search                                   |
|                      | Property Information                              |                                            |
|                      | House No(s)                                       | Street Name                                |
|                      | Borough                                           | Block                                      |
|                      | BIN                                               | Lot                                        |
|                      | Zip Code                                          |                                            |

This will display the searched Boiler's information. Select the Boiler device(s) and click **Pay Now**. Refer to the <u>Making Payments</u> section of this document for payment instructions.

|                     | Civil Penalty                                                                 | / Payment                      |                                    |                                               |                              |                       |                     |
|---------------------|-------------------------------------------------------------------------------|--------------------------------|------------------------------------|-----------------------------------------------|------------------------------|-----------------------|---------------------|
| Civil Pen           | alties                                                                        |                                |                                    |                                               |                              |                       |                     |
| Boiler II           | D:                                                                            | 30000111465N000                | 2                                  |                                               |                              |                       |                     |
|                     |                                                                               |                                |                                    |                                               |                              |                       |                     |
|                     |                                                                               | Q Search                       |                                    |                                               |                              |                       |                     |
|                     |                                                                               |                                |                                    |                                               |                              |                       |                     |
| Civil pen           | alties for boiler :: 30000111465                                              | 10002                          |                                    |                                               |                              |                       |                     |
| Civil pen<br>Select | alties for boiler :: 30000111465<br>Tracking #                                | 0002<br>Owner type             | Inspection Type                    | Fee Type                                      | Fee Amount                   | Paym ent Status       | Report Year         |
| Civil pen<br>Select | alties for boiler :: 30000111465f<br>Tracking #<br>2017-30000111465N0002-1343 | 00002<br>Owner type<br>Private | <b>Inspection Type</b><br>External | <b>Fee Type</b><br>Late Filing Fee 45<br>Days | <b>Fee Amount</b><br>\$50.00 | Payment Status<br>Due | Report Year<br>2017 |

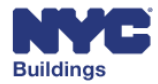

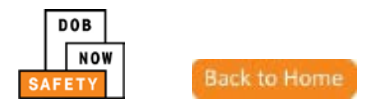

# **Appendix**

## DOB NOW: Safety Terms

The compliance process may result in additional reports and filings.

**CSR**: A Customer Service Representative is a DOB staff member who provides an Administrative Review of a filing, usually before sending the filing to a Plan Examiner. An Administrative Review for a filing in part consists of making sure the content provided is complete.

**ERT**: The Emergency Response Team provides rapid response in all emergencies requiring DOB response to ensure that NYC building codes and rules and regulations are being followed.

Initial Filing: This option will be enabled for a new compliance filing.

**Subsequent Filing**: This option will be enabled after a SAFE or SWARMP Initial (TR6) Report has already been filed and accepted. A subsequent report indicating revised conditions may be filed within the current five-year report filing cycle to change a building's filing status for that cycle.

**Inspection**: If a DOB Inspection is determined to be necessary as part of the filing process, an Inspector is assigned to inspect the façade of a building, and report on its condition.

**BIN**: This refers to the Building Identification Number. A BIN is assigned to each building.

**Block and Lot**: This refers to the physical mapped location of a building. The block and Lot is also known as the "tax" block and Lot.

Task Form: This form provides information on decisions of an individual filing.

**311**: NYC311 provides access to non-emergency City services and information about City government programs. NYC311 is available online and by phone.

**BIR**: This refers to the Boiler Inspection Report.

BNR: This refers to a Boiler Not Registered report.

**Fee Exempt Filing**: A filing may be exempt from fees if the owner type selected is not private. An ACRIS report is required to confirm the fee exempt status.

**Extension Request**: If defects on a boiler cannot be corrected within the allotted 180 day period, an extension request may be applied for.

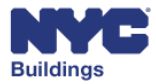

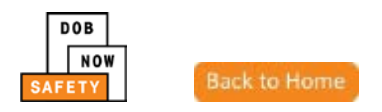

## Acronyms

#### Work Type Acronyms

- BL: Boiler
- CC: Curb Cut
- CH: Chute
- DM: Demolition and Removal
- EQ: Construction Equipment
- EW: Equipment Work
- FA: Fire Alarm
- FB: Fuel Burning
- FN: Fence
- FP: Fire Suppression
- FS: Fuel Storage
- MH: Mechanical/HVAC
- OT: Other
- PL: Plumbing
- SD: Standpipe
- SF: Scaffold
- SG: Sign
- SP: Sprinkler
- EL: Elevator

#### **Legal Acronyms**

- AC: Administrative Code
- APPN: Administrative Policy and Procedure Notice
- BC: Building Code
- HPD: Housing Preservation and Development
- LL: Local Law
- LPPN: Legal Policy and Procedures Notice
- MDL: Multiple Dwelling Law
- NYC DEP: New York City Department of Environmental Protection
- NYC RR: New York City Report Recommendations
- NYS DOH: New York State Department of Health
- NYS ECL: New York State Environmental Conservation Law
- OPPN: Operations Policy and Procedure Notice
- PPN: Policy and Procedure Notice
- RCNY: Rules of the City of New York
- RS: Reference Standard
- TPPN: Technical Policy and Procedure Notice

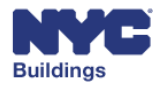

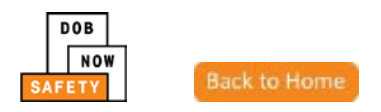

• ZR: Zoning Regulations

#### **Permit Type Acronyms**

- AR: Architectural
- EA: Earthwork
- FO: Foundation
- ME: Mechanical
- NP: No Plans
- PL: Plumbing
- SH: Sidewalk Shed
- ST: Structural
- ZO: Zoning

#### **Building Type Acronyms**

- NB: New Building
- Alt 1: Alteration
- Alt 2: Alteration
- Alt 3: Alteration

#### **Professional Acronyms**

- PE: Professional Engineer
- RA: Registered Architect
- GC: General Contractor
- DP: Design Professional
- FR: Filing Representative
- QEWI: Qualified Exterior Wall Inspector (PE/RA)
- QRWI: Qualified Retaining Wall Inspector (PE/RA)
- Agency Director or Director (PE/RA)
- MP: Master Plumber
- OBI: Oil Burner Installer
- LP: Licensed Professional

© 2017 City of New York (or City of New York by and through the Department of Buildings). All rights reserved. Reproduction, distribution, display and use of the presentation without written permission of the New York City Department of Buildings is prohibited.

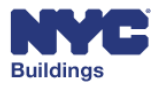